BỘ TÀI CHÍNH TỔNG CỤC THUẾ

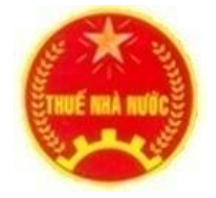

# TRIỀN KHAI DỊCH VỤ NỘP THUẾ ĐIỆN TỬ CHO CÁC ĐƠN VỊ HÀNH CHÍNH SỰ NGHIỆP SỬ DỤNG CHỮ KÝ SỐ CHUYÊN DÙNG DO BAN CƠ YẾU CHÍNH PHỦ CẤP

# TÀI LIỆU HƯỚNG DẫN SỬ DỤNG

| Mã dự án           | NTDT      |
|--------------------|-----------|
| Mã tài liệu        | NTDT-HDSD |
| Phiên bản tài liệu | V1.0      |

| 1. | ΤÔ  | NG QL   | JAN (*)                                  | 3  |
|----|-----|---------|------------------------------------------|----|
|    | 1.1 | Mục đ   | lích                                     | 3  |
|    | 1.2 | Phạm    | vi                                       | 3  |
|    | 1.3 | Tài liệ | èu liên quan                             | 3  |
|    | 1.4 | Thuật   | ngữ và các từ viết tắt                   | 3  |
| 2. | NỘ  | I DUN   | G                                        | 4  |
|    | 2.1 | Giới tl | hiệu chung (*)                           | 4  |
|    | 2.2 | Hướng   | g dẫn sử dụng các chức năng hệ thống (*) | 4  |
|    | 2.2 | .1 Đà   | ăng ký sử dụng dịch vụ nộp thuế điện tử  | 4  |
|    | 2.2 | .2 Đ    | ăng nhập hệ thống nộp thuế điện tử       | 10 |
|    | 2.2 | .3 L    | ập giấy nộp tiền                         | 12 |
|    | 2.2 | .4 L    | ập giấy nộp tiền nộp thay                | 19 |
|    | 2.2 | .5 Ti   | ra cứu giấy nộp tiền                     | 23 |
|    | 2.2 | .6 Ti   | ra cứu thông báo                         | 28 |
|    | 2.2 | .7 T    | hay đổi thông tin                        | 29 |
|    | 2.2 | .8 Đ    | ang kí bổ sung NHTM                      | 30 |
|    | 2.2 | .9 Đ    | ăng ký ngừng                             | 33 |
|    | 2.2 | .10 Đ   | ði mật khẩu                              | 35 |
|    | 2.2 | .11 Đ   | ăng xuất NTDT                            | 35 |

# MỤC LỤC

# 1. TÔNG QUAN (\*)

### 1.1 Mục đích

Mục đích của tài liệu hướng dẫn sử dụng là mô tả từng bước cho người nộp thuế sử dụng hệ thống Nộp thuế điện tử đáp ứng các yêu cầu tạo thêm một kênh mới cho NNT thực hiện nghĩa vụ nộp NSNN nhanh, chính xác và đầy đủ. Tạo thành một hệ thống thống nhất, tập trung trong công tác khai thuế và nộp thuế.

### 1.2 Phạm vi

- Các thông tin trong tài liệu này sẽ được sử dụng để hướng dẫn người nộp thuế sử dụng đúng chức năng trên Website để thực hiện các công việc của mình.
- Tài liệu này cũng là căn cứ để NNT thực hiện kiểm tra ứng dụng.

| <b>1.3</b> T | 'ài liệu | liên | quan |
|--------------|----------|------|------|
|--------------|----------|------|------|

| STT | Tên tài liệu | Nguồn |
|-----|--------------|-------|
|     |              |       |
|     |              |       |
|     |              |       |
|     |              |       |

### 1.4 Thuật ngữ và các từ viết tắt

| STT | Thuật ngữ/ chữ viết tắt | Mô tả                          |
|-----|-------------------------|--------------------------------|
| 1   | NNT                     | Người nộp thuế                 |
| 2   | CQT                     | Cơ quan thuế                   |
| 3   | ÐKT                     | Đăng ký thuế                   |
| 4   | MST                     | Mã số thuế                     |
| 5   | NSNN                    | Ngân sách nhà nước             |
| 7   | GNT                     | Giấy nộp tiền                  |
| 8   | NTDT                    | Nộp thuế điện tử               |
| 9   | KBNN                    | Kho bạc nhà nước               |
| 10  | NHTM                    | Ngân hàng thương mại           |
| 11  | TTXL                    | Trung tâm xử lý                |
| 12  | TCT                     | Tổng cục thuế                  |
| 13  | iHTKK                   | Hệ thống kê khai thuế qua mạng |
| 14  | CKS                     | Chữ ký số (chữ ký điện tử)     |
|     |                         |                                |
|     |                         |                                |
|     |                         |                                |

# 2. NỘI DUNG

#### 2.1 Giới thiệu chung (\*)

- Website được xây dựng để tạo thêm một kênh mới cho NNT thực hiện nghĩa vụ nộp NSNN, gồm có các chức năng:
  - Đăng ký: cho phép NNT thực hiện đăng ký Nộp thuế điện tử.
  - Đăng nhập: cho phép NNT đăng nhập vào Website để thực hiện nộp ngân sách nhà nước.
  - Lập giấy nộp tiền: cho phép NNT hoàn thành việc lập giấy nộp tiền điện tử và được lưu trữ trên hệ thống để sẵn sàng thực hiện trình ký hoặc ký nộp gửi sang Ngân hàng.
  - Tra cứu GNT: cho phép NNT thực hiện tìm kiếm các GNT mà NNT đã lưu trữ trên hệ thống. Đồng thời, điều hướng sang các chức năng khác để xử lý GNT theo yêu cầu.
  - Tra cứu thông báo: cho phép NNT thực hiện tìm kiếm các thông báo được gửi từ CQT hoặc NHTM. Đồng thời, điều hướng sang các chức năng khác.
  - Thay đổi thông tin: cho phép NNT hoàn thành việc đăng ký các thông tin thay đổi của NNT với CQT để sử dụng trên hệ thống ứng dụng với thông tin mới thay thế các thông tin cũ của NNT.
  - Đăng kí bổ sung NHTM: cho phép NNT đăng kí nộp thuế điện tử với nhiều NHTM.
  - Đăng ký ngừng: cho phép NNT hoàn thành việc đăng ký ngừng sử dụng hình thức nộp thuế điện tử mà NNT đã đăng ký với CQT.
  - Đổi mật khẩu: cho phép NNT thay đổi mật khẩu hiện tại đang dùng bằng một mật khẩu mới.
  - Đăng xuất: cho phép NNT đăng xuất khỏi hệ thống NTDT.

#### 2.2 Hướng dẫn sử dụng các chức năng hệ thống (\*)

#### 2.2.1 Đăng ký sử dụng dịch vụ nộp thuế điện tử

**B<u>uớc</u>1**: NNT truy cập vào website: <u>http://nopthue.gdt.gov.vn</u> bằng trình duyệt Internet Explorer phiên bản 7 hoặc 8.

#### Buróc 2: NNT chọn Đăng ký:

| -          | Nước Cộng Hoa xa Hội Chu | Ngnia việt Nam |                 |           |          | Đang nhạp | Đảng l |
|------------|--------------------------|----------------|-----------------|-----------|----------|-----------|--------|
| IRANG CHỦ  | LẬP GIẤY NỘP TIỀN        | TRA CỨU        | TÀI KHOÀN       | KHAI THUẾ | TRợ GIÚP |           |        |
| Đăng ký nộ | p thuế điện tử           |                |                 |           |          |           |        |
|            |                          | NINT thu       | vc hiện nhận Mỹ | ST dùng   |          |           |        |
| Mã số thuế |                          |                | đăng kí NTDT    | of during |          |           |        |
|            |                          |                |                 |           |          |           |        |

- Mã số thuế: là mã số thuế dùng để đăng kí Nộp thuế điện tử.
- Sau khi nhập đầy đủ thông tin MST, NNT nhấn vào nút "Tiếp tục", NNT vào hệ thống Nộp thuế điện tử để đăng ký.

**B<u>ước</u> 3**: Hệ thống hiển thị màn hình "**Đăng ký nộp thuế điện tử**" để NNT nhập thông tin đăng ký.

| TRANG CHỦ              | LẬP GIẤY NỘP TIỀN           | TRA CỨU                        | TÀI KHOẢN             | KHAI THUẾ | TRỢ GIÚP |  |  |
|------------------------|-----------------------------|--------------------------------|-----------------------|-----------|----------|--|--|
|                        |                             |                                |                       |           |          |  |  |
| Thay đổi thôr          | Thay đổi thông tin nộp thuế |                                |                       |           |          |  |  |
|                        |                             |                                |                       |           |          |  |  |
| Điện thoại             |                             | 0979761797                     |                       |           |          |  |  |
| Thư điện tử            |                             | abcc@gmail.com                 |                       |           |          |  |  |
| Số serial chứng thư số |                             | 2e e5 65                       |                       |           |          |  |  |
| Tổ chức cấp cl         | hứng thư số                 | CN=Co quan chung thuc so Chinh | n phu, O=Ban Co yeu ( |           |          |  |  |
| Sử dụng dịch<br>tại:   | vų [                        | іНТКК - ТСТ 🛛 👻                |                       |           |          |  |  |
| Cập nhật               | Nhập lạ                     | ii số serial nộp thuế          |                       |           |          |  |  |

- Hệ thống sẽ tự động lấy các thông tin email, điện thoại, chứng thư số NNT đã đăng ký Khai thuế qua mạng. NNT có thể sửa các thông tin: điện thoại, thư điện tử, người liên hệ.
- Mã số thuế: hệ thống tự động lấy ra mã số thuế NNT đang dùng và không cho phép sửa.
- Điện thoại: được phép sửa tuy nhiên không được phép để trống.
- Thư điện tử: được phép sửa tuy nhiên không được phép để trống. Thư điện tử phải có định dạng thư quốc tế, ví dụ: <u>nguyenvanA@gmail.com.vn</u>.
- Thông tin: "Số serial chứng thư số" và "Tổ chức cấp chứng thư số" hệ thống sẽ tự động lấy từ USB token của NNT dùng tại hệ thống Khai thuế qua mạng và cho phép NNT sửa.
- Trong trường hợp NNT dùng chứng thư số cho dịch vụ Nộp thuế điện tử khác với chứng thư số dùng cho dịch vụ Khai thuế qua mạng, NNT đưa chứng thư số vào hệ thống nhấn nút "Nhập lại thông tin CKS":

Hệ thống thực hiện xác nhận việc thay đổi CKS

| Message from webpage |                                                        |  |  |  |
|----------------------|--------------------------------------------------------|--|--|--|
| ?                    | Bạn có chắc chắn muốn nhập lại thông tin chứng thư số? |  |  |  |
|                      | OK Cancel                                              |  |  |  |

• Chọn 'OK', Hệ thống yêu cầu nhập mã PIN của chứng thư số

| •••••              |                                      |
|--------------------|--------------------------------------|
| 🖌 Ghi nhớ mật khẩu |                                      |
| Chấp nhận          | Bỏ qua                               |
|                    | ••••••<br>✓ Ghi nhớ mật<br>Chấp nhận |

+ Nhập mã PIN, chọn 'Chấp nhận', Hệ thống hiển thị màn hình chọn chứng thư số. NNT chọn chứng thư số do ban cơ yếu Chính phủ cấp. Hệ thống thực hiện tài thông tin chứng thư số của BCY lên trường: "Số serial chứng thư số" và "Tổ chức cấp chứng thư số".

|                                                                      |                | Chọn chứng thư số<br>do Ban cơ yếu Chính<br>Phủ cấp |               |              |                |     |
|----------------------------------------------------------------------|----------------|-----------------------------------------------------|---------------|--------------|----------------|-----|
| Lựa chọn chữ ký sô                                                   |                |                                                     |               |              |                | ۷.  |
| STT                                                                  | CHỦ THẾ        | NHÀ CUNG 🗚                                          | NGÀY HIỆU LỰC | NGÀY HẾT HẠN | SERIAL         |     |
| 1                                                                    | 0100231226-998 | Co quan chung thuc so Chinh phu                     | 22/07/2016    | 22/07/2017   | 2e e1 fb       |     |
| 2                                                                    | 0100231226-999 | CA2                                                 | 30/09/2015    | 04/10/2017   | 54 02 bc 5c ac |     |
| 3                                                                    | 0100231226     | Co quan chung thuc so Chinh phu                     | 22/07/2016    | 22/07/2017   | 2e e1 fc       |     |
| 4                                                                    | 0100231226-999 | CA2                                                 | 07/05/2015    | 21/10/2015   | 54 02 bc 5c ac | . 💌 |
| 4 0100231226-999 CA2 07/05/2015 21/10/2015 154 02 bc 5c ac]▼<br>CHọN |                |                                                     |               |              |                |     |

+ Chọn 'Bỏ qua', hệ thống đóng cửa sổ yêu cầu nhập mã PIN và dừng chức năng thay đổi chữ ký số.

- Chọn "Cancel", hệ thống đóng cửa sổ xác nhận thay đổi chữ ký số và giữ nguyên thông tin chữ ký số cũ cho trường: "Số serial chứng thư số" và "Tổ chức cấp chứng thư số"
- Ngân hàng: danh mục các ngân hàng phối hợp với Tổng cục Thuế cung cấp dịch vụ Nộp thuế điện tử bao gồm:
  - Ngân hàng Thương mại Cổ phần Đầu tư và Phát triển Việt Nam (BIDV)
  - Ngân hàng TMCP Ngoại thương Việt Nam (Vietcombank)
  - Ngân hàng TMCP Quân đội (Mbbank)
  - Ngân hàng TMCP Công thương Việt Nam (Vietinbank)
  - Ngân hàng Nông Nghiệp và Phát triển Nông thôn Việt Nam (Agribank)
  - Ngân hàng TMCP Á Châu (ACB)
  - Ngân hàng TMCP Phát triển TP Hồ Chí Minh (HDBank)
  - Ngân hàng TMCP Quốc tế Việt Nam (VIB)
  - Ngân hàng TMCP Sài Gòn Thương Tín (STB)
  - Ngân hàng TMCP Sài Gòn Hà Nội (SHB)
  - Ngân hàng TMCP Hàng Hải Việt Nam (MSB)
  - Ngân hàng TMCP Sài Gòn (SCB)
  - Ngân hàng TMCP An Bình (ABBank)
  - Ngân hàng TMCP Việt Nam Thịnh Vượng (VPBank)
  - Ngân hàng TMCP Đông Nam Á (SeABank)
  - Ngân hàng TMCP Tiên Phong (TPBank)
  - Ngân hàng TMCP Bưu điện Liên Việt (LienVietPostBank)
  - Ngân hàng TMCP Kỹ Thương Việt Nam (Techcombank)
  - Ngân hàng TMCP Đông Á (DongA Bank)
  - Ngân hàng TMCP Xuất Nhập Khẩu Việt Nam (Eximbank)
  - Ngân hàng TMCP Nam Á (Nam A Bank)
  - Ngân hàng TMCP Bản Việt (Viet Capital Bank)

- Ngân hàng TMCP Việt Á (Viet A Bank)
- Ngân hàng TMCP Việt Nam Thương Tín (VietBank)
- Ngân hàng TMCP Đại Chúng Việt Nam (PVComBank)
- Ngân hàng TNHH INDOVINA (IVB)
- Ngân hàng Thương Mại TNHH MTV Đại Dương (OCEANBANK)
- Ngân hàng TMCP Kiên Long (KienLongBank)
- Ngân hàng liên doanh Việt Nga (VRB)
- Ngân hàng Mizuho (Mizuho Bank)
- Ngân hàng TNHH MTV Shinhan Việt Nam (Shinhan Bank Vietnam)
- Ngân hàng TMCP Sài Gòn Công Thương (SAIGONBANK)
- Ngân hàng TMCP Phương Đông (OCB)
- Ngân hàng Sumitomo Mitsui Banking Corporation (SMBC)
- Ngân hàng TNHH một thành viên HSBC (Việt Nam)
- Ngân hàng Bangkok Đại chúng TNHH (Bangkok Bank)
- Ngân hàng TMCP Bắc Á (Bac A Bank)
- Ngân hàng Citibank (Citibank)
- Thông tin: "Nộp thuế điện tử" mặc định được chọn và không cho phép sửa.
- Số tài khoản ngân hàng: Đây là thông tin không bắt buộc, NNT có thể nhập STK đã có tại Ngân hang đăng kí NTDT hoặc không.
- Nhấn nút "**Tiếp tục**": chuyển sang bước tiếp theo.

**B<u>ước</u> 4**: Ký điện tử, nộp đăng ký.

#### CỘNG HÒA XÃ HỘI CHỦ NGHĨA VIỆT NAM Độc lập-Tự do-Hạnh phúc ------oOo------

Ngày 8 tháng 8 năm 2016

#### BẢN ĐĂNG KÝ THAY ĐỔI THÔNG TIN NỘP THUẾ ĐIỆN TỬ QUA NGÂN HÀNG THƯƠNG MẠI

| I. THÔNG TIN NGƯỜI NỘP THUẾ                                     |                                                                              |
|-----------------------------------------------------------------|------------------------------------------------------------------------------|
| 1. Tên người nộp thuế:                                          | Công Ty TNHH Subscription                                                    |
| 2. Mã số thuế:                                                  | 0100231226                                                                   |
| II. THÔNG TIN ĐĂNG KÝ THAY ĐỔI                                  |                                                                              |
| 1. Số điện thoại:                                               | 0979761797                                                                   |
| 2. Địa chỉ thư điện tử:                                         | abcc@gmail.com                                                               |
| <ol> <li>Số xê-ri chứng thư số:</li> </ol>                      | 2e e5 65                                                                     |
| 4. Chủ thể chứng thư số:                                        | Công Ty TNHH Subscription                                                    |
| 5. Tên tổ chức cung cấp chứng thư số:                           | CN=Co quan chung thuc so Chinh phu, O=Ban Co yeu Chinh phu, C=VN             |
| 6. Đăng ký sử dụng dịch vụ tại:                                 | iHTKK - TCT                                                                  |
| III. XÁC NHẬN CỦA NGƯỜI NỘP THUẾ                                |                                                                              |
| Bằng việc ký vào Bản đăng ký này, chúng tôi xác nhân những thôn | ợ tin nêu trên là đầy đủ trung thực, chính xác và đề nghị Ngân hàng thay đổi |

Ký và Gửi

- Nhấn nút "Ký điện tử":

thông tin đăng ký sử dụng dịch vụ Nộp thuế điện tử./.

• Sau khi kiểm tra lại thông tin, nếu thông tin đã chính xác thì NNT nhấn nút "Ký điện tử" để thực hiện ký điện tử lên tờ khai.

Quay lại

Hệ thống sẽ yêu cầu NNT nhập mã PIN của chữ ký số. NNT tiến hành nhập số PIN và tích chọn vào "Ghi nhớ mật khẩu" nếu NNT muốn hệ thống tự động nhớ số PIN cho những lần thao tác tiếp theo.

| IHTKK  | ×                  |
|--------|--------------------|
|        |                    |
| Số PIN | •••••              |
|        | 🖌 Ghi nhớ mật khẩu |
|        | Chấp nhân Bỏ qua   |
|        |                    |
|        |                    |

 Nhấn nút "Chấp nhận" để tiếp tục. Hệ thống hiển thị màn hình chọn chứng thư số. NNT chọn chứng thư số do ban cơ yếu Chính phủ cấp.

|                    |                | Chọn chứng thư số<br>do Ban cơ yếu Chính<br>Phủ cấp |               |              |                |     |
|--------------------|----------------|-----------------------------------------------------|---------------|--------------|----------------|-----|
| Lựa chọn chữ ký sô |                |                                                     |               |              | ×              | 3   |
| STT                | CHỦ THẾ        | NHÀ CUNG 🗚                                          | NGÀY HIỆU LỰC | NGÀY HẾT HẠN | SERIAL         |     |
| 1                  | 0100231226-998 | Co quan chung thuc so Chinh phu                     | 22/07/2016    | 22/07/2017   | 2e e1 fb       |     |
| 2                  | 0100231226-999 | CA2                                                 | 30/09/2015    | 04/10/2017   | 54 02 bc 5c ac |     |
| 3                  | 0100231226     | Co quan chung thuc so Chinh phu                     | 22/07/2016    | 22/07/2017   | 2e e1 fc       |     |
| 4                  | 0100231226-999 | CA2                                                 | 07/05/2015    | 21/10/2015   | 54 02 bc 5c ac | . 💌 |
|                    |                | CHON                                                | Án chọn       |              |                |     |

• Nhấn nút "Bổ qua" để dừng thực hiện tiếp chức năng.

B<u>ước</u> 6: Hệ thống thực hiện ký điện tử, và hiển thị thông báo "Ký điện tử thành công".

| THE MA NUC                                                               | THUẾ V<br>Tổng Cục Thuế - Bộ<br>Nước Cộng Hòa Xã H                   | Tải Chính<br>tội Chủ Nghĩa Việ        | <b>M</b><br>t Nam |                                  | C        | Mã số thuế : | 0100231226 | Hệ thống iHTKK - v2.2.99<br>Đăng xuất |
|--------------------------------------------------------------------------|----------------------------------------------------------------------|---------------------------------------|-------------------|----------------------------------|----------|--------------|------------|---------------------------------------|
| TRANG CHỦ                                                                | NỘP TỜ KHAI                                                          | KÊ KHAI T                             | RỰC TUYẾN         | TRA CỨU                          | NỘP THUẾ | TÀI KHOẢN    | TRỢ GIÚP   |                                       |
| TRANG CHỦ<br>Thuế Việt Nam - đ<br>Cơ quan chủ quản<br>Địa chỉ: Số 123 Lỏ | NỘP TỪ KHAI<br>cổng thông tin điện tử<br>xếộ tài chín<br>Dúc, Hà Nội | E<br>KÊ KHAI TRỰC<br>Của Tống cục Thụ | Nộp thuế điệr     | n từ<br>điện từ thành công<br>OK |          | TÀI KHOẢN    | TRỢ GIÚP   |                                       |

Sau khi NNT nhấn "OK" hệ thống sẽ hiển thị lại màn hình "Lập tờ khai đăng ký nộp thuế điện tử" (bao gồm cả chữ ký xác nhận của NNT) để NNT tiến hành gửi tờ khai đăng ký sử dụng dịch vụ nộp thuế điện tử đến cục thuế.

Bước 7: Nhấn nút "Gửi đăng ký"

#### CỘNG HÒA XÃ HỘI CHỦ NGHĨA VIỆT NAM Độc lập-Tự do-Hạnh phúc ------oOo------

Ngày 8 tháng 8 năm 2016

#### BẢN ĐĂNG KÝ THAY ĐỔI THÔNG TIN NỘP THUẾ ĐIỆN TỬ QUA NGÂN HÀNG THƯƠNG MẠI

| I. TH  | ÔNG TIN NGƯỜI NỘP THUẾ                |                                                                        |
|--------|---------------------------------------|------------------------------------------------------------------------|
|        | 1. Tên người nộp thuế:                | Công Ty TNHH Subscription                                              |
|        | 2. Mã số thuế:                        | 0100231226                                                             |
| II. TI | HÔNG TIN ĐĂNG KÝ THAY ĐỔI             |                                                                        |
|        | 1. Số điện thoại:                     | 0979761797                                                             |
|        | 2. Địa chỉ thư điện tử:               | abcc@gmail.com                                                         |
|        | 3. Số xê-ri chứng thư số:             | 2e e5 65                                                               |
|        | 4. Chủ thể chứng thư số:              | Công Ty TNHH Subscription                                              |
|        | 5. Tên tổ chức cung cấp chứng thư số: | $\rm CN=Co$ quan chung thuc so Chinh phu, O=Ban Co yeu Chinh phu, C=VN |
|        | 6. Đăng ký sử dụng dịch vụ tại:       | iHTKK - TCT                                                            |
| III. X | ÁC NHẬN CỦA NGƯỜI NỘP THUẾ            |                                                                        |

Bằng việc ký vào Bản đăng ký này, chúng tôi xác nhận những thông tin nêu trên là đầy đủ, trung thực, chính xác và để nghị Ngân hàng thay đổi thông tin đăng ký sử dụng dịch vụ Nộp thuế điện từ./.

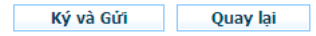

Sau khi NNT nhấn "Gửi đăng ký" hệ thống sẽ hiển thị thông báo gửi tờ khai đăng ký thành công và chờ xác nhận từ ngân hàng.

| THUE MAA NUGC                                                                                                    | THUẾ VIỆ<br>Tổng Cục Thuế - Bộ Tà<br>Nước Cộng Hòa Xã Hội                                                                                                    | T NAM<br>i Chính<br>Chủ Nghĩa Việt Nam                                                                                                    |                                                                                                    |                                                                                                    | Mã số thuế : 0                                                                         | H<br>0100231226                                                    | lệ thống iHTKK - v2.2.99<br>Đăng xuất                  |
|----------------------------------------------------------------------------------------------------|----------------------------------------------------------------------------------------------------|----------------------------------------------------------------------------------------------------|----------------------------------------------------------------------------------------------------|----------------------------------------------------------------------------------------------------|----------------------------------------------------------------------------------------|--------------------------------------------------------------------|--------------------------------------------------------|
| TRANG CHỦ                                                                                                    | LẬP GIẤY NỘP TIỀN                                                                                                    | TRA CỨU                                                                                                    | TÀI KHOẢN                                                                                                    | KHAI THUẾ                                                                                              | TRỢ GIÚP                                                                               |                                                                    |                                                        |
| Người nộp thuế đầ<br>Đề nghị NNT thực l<br>được hỗ trợ chi tiế<br>Các bước thực hiệ<br>Bước 1: NNT t<br>Bước 2: NNT k<br>Bước 3: NNT k<br>điện tử.<br>Bước 4: Sau k<br>với mật khấu đăng | i thực hiện xong bước<br>niện các bước tiếp the<br>t.<br>n bao gồm:<br>nược hiện đăng ký trự<br>cải bản đăng ký ủy qu<br>chai các thông tin, sau<br>chi chi nhánh duyệt đ<br>nhập cho dịch vụ Nội | c đăng ký Nộp thuế trên c<br>co để hoàn tất thủ tục đả<br>c tiếp trên cống thông ti<br>yền trích nợ tài khoản vớ<br>u đó đến chỉ nhánh Ngân<br>ăng ký, NNT nhận thông t<br>p thuế điện tử.<br>Tải | :ống thông tin điện<br>ing ký sử dụng dịch<br><br>i ngận từ http://ke<br>i ngận hàng .<br>hàng đế thực hiện<br>cin chấp nhận đăng<br>bản đăng ký của NHTM 1 | n tử http://kekh<br>n vụ Nộp thuế điệ<br>khaithue.gdt.go<br>thủ tục đăng ký<br>ký sử dụng dịch<br>BIDV | aithue.gdt.gov.v<br>ện tử. NNT có thi<br>w.vn .<br>ủy quyền trích r<br>vụ Nộp thuế điệ | rn<br>ể liên hệ với các c<br>hợ tài khoản cho<br>ện tử qua Email ở | chi nhánh của đế<br>dịch vụ Nộp thuế<br>lã đăng ký kèm |

### 2.2.2 Đăng nhập hệ thống nộp thuế điện tử

\_

**B<u>uớc</u> 1**: NNT truy cập vào website: <u>http://nopthue.gdt.gov.vn</u> bằng trình duyệt Internet Explorer phiên bản 7 hoặc 8.

Bước 2: NNT nhập tài khoản được cấp để truy cập vào hệ thống Nộp thuế điện tử.

| RANG CHỦ | LẬP GIẤY NỘP TIỀN | TRA CÚU                    | TÀI KHOẢN | KHAI THUẾ | TRỢ GIÚP |                |
|----------|-------------------|----------------------------|-----------|-----------|----------|----------------|
|          |                   |                            |           |           |          |                |
|          |                   |                            |           |           |          |                |
|          |                   | 1                          |           |           |          |                |
|          |                   | Đăng nhập                  |           |           |          |                |
|          |                   | Đăng nhập<br>Tên đăng nhập |           |           |          | Đăng nhập NTDT |

- Tên đăng nhập: là mã số thuế được cấp cho NNT.
- Mật khẩu: được cung cấp ngay sau khi NNT được NHTM phê duyệt đăng kí NTDT.
- Tên đăng nhập tồn tại trong hệ thống và mật khẩu phải trùng khớp với mật khẩu trong hệ thống. Nếu tên đăng nhập và mật khẩu không đúng hệ thống sẽ đưa ra cảnh báo.
- Sau khi nhập đầy đủ thông tin, NNT nhấn vào nút "Đăng nhập" đăng nhập vào hệ thống Nộp thuế điện tử.

**B<u>ước</u> 3**: Đối với trường hợp NNT không nhớ Mật khẩu đăng nhập Nộp thuế có thể sử dụng chức năng "Lấy lại mật khẩu".

| ANG CHỦ | LẬP GIẤY NỘP TIỀN | TRA CỨU       | TÀI KHOẢN | KHAI THUẾ | TRƠ GIÚP |  |
|---------|-------------------|---------------|-----------|-----------|----------|--|
|         |                   |               |           |           |          |  |
|         |                   | Đăng nhập     |           |           |          |  |
|         |                   | Tên đăng nhập |           | ()        |          |  |
|         |                   | Mât khẩu      |           | 1         |          |  |

- NNT thực hiện nhập đầy đủ thông tin MST, Mật khẩu mới, Nhập lại mật khẩu, Kết nối chứng thư số và tiến hành "Cập Nhật".

|                                                                            |                                  |                       |           |           | _        |  |
|----------------------------------------------------------------------------|----------------------------------|-----------------------|-----------|-----------|----------|--|
| RANG CHỦ                                                                   | LẬP GIẤY NỘP TIỀN                | TRA CỨU               | TÀI KHOẢN | KHAI THUẾ | TRợ GIÚP |  |
|                                                                            |                                  |                       |           |           |          |  |
|                                                                            |                                  |                       |           |           |          |  |
| hav đổi mật                                                                | khẩu                             |                       |           |           |          |  |
| hay đổi mật                                                                | khẩu                             |                       |           |           |          |  |
| hay đổi mật<br>Chú ý: Đề nghị                                              | khẩu<br>kết nối chứng thư số với | máy tính trước khi cậ | ip nhật   |           |          |  |
| hay đổi mật<br><i>Chú ý:</i> Đề nghị<br>Mã số thuế                         | khẩu<br>kết nối chứng thư số với | máy tính trước khi cậ | ip nhật   |           |          |  |
| h <b>ay đổi mật</b><br><i>Chú ý:</i> Đề nghị<br>Mã số thuế<br>Mật Khẩu mới | khẩu<br>kết nối chứng thư số với | máy tính trước khi cậ | ip nhật   |           |          |  |

### 2.2.3 Lập giấy nộp tiền

- Cho phép người sử dụng lập mới GNT.

Bước 1: NNT chọn menu "Nộp thuế", sau đó chọn tiếp menu "Lập giấy nộp tiền".

- Hệ thống hiển thị màn hình Lập giấy nộp tiền.

| 🖉 Hệ thống khai thuế qua mạng - Windows Internet Explorer                                           |                                           |
|----------------------------------------------------------------------------------------------------|-------------------------------------------|
| 🚱 💿 💌 🙋 http://nhantokhai.gdt.gov.vn/epay_nnt/home.jsp                                              | 🖌 🛃 🔛 Bing                                |
| File Edit View Favorites Tools Help                                                                 |                                           |
| 👷 Favorites 🛛 🍰 Suggested Sites 🔻                                                                   |                                           |
| 🍘 Hệ thống khai thuế qua mạng                                                                       | 🛐 👻 🗟 🝸 🖶 🖛 👻 Page 🗸 Safety 🗸 Tools 👻 🔞 🗸 |
| THUẾ VIỆT NAM                                                                                       | Hệ thống IHTIXC - v2.2.99                 |
| Chọn 'Lạp<br>giấy nộp tiền' Tông Cục Thuế - Bộ Tài Chính<br>Nước Cộng Hòa Xã Hội Chủ Nghĩa Việt Nam | Mã số thuế : 0100231226 Đăng xuất         |
| TRANG CHỦ LẬP GIẤY NỘP TIỀN TRA CỨU TÀI KHOÁN                                                       | KHAI THUẾ TRỢ GIÚP                        |

| TRANG CHU                                                                                                    | LẬP GIẤY NỘP TIỀN                                                                                                    | TRA CÚU                                                                                                    | , i                                                                                                    | TÀI KHOÀN KH                                                                                                    | AI THUẾ        | TROGIÚP                                                                        |                                                                                                    |
|----------------------------------------------------------------------------------------------------|----------------------------------------------------------------------------------------------------|----------------------------------------------------------------------------------------------------|----------------------------------------------------------------------------------------------------|----------------------------------------------------------------------------------------------------|----------------|--------------------------------------------------------------------------------|----------------------------------------------------------------------------------------------------|
|                                                                                                    | (A.)                                                                                                    |                                                                                                    |                                                                                                    |                                                                                                    |                |                                                                                |                                                                                                    |
| Lập giay nộp t                                                                                                    | len                                                                                                    |                                                                                                    |                                                                                                    |                                                                                                    |                |                                                                                |                                                                                                    |
| Thông tin ngườ                                                                                                    | ời nộp thuế:                                                                                                    |                                                                                                    |                                                                                                    |                                                                                                    |                |                                                                                |                                                                                                    |
| Ngày                                                                                                    | 01/06/2015                                                                                                    |                                                                                                    |                                                                                                    |                                                                                                    |                |                                                                                |                                                                                                    |
| Mã số thuế                                                                                                    | 0100231225                                                                                                    |                                                                                                    |                                                                                                    |                                                                                                    |                |                                                                                |                                                                                                    |
| Tên người nóp thuế                                                                                                    | Tang cue thue                                                                                                    |                                                                                                    |                                                                                                    |                                                                                                    |                |                                                                                |                                                                                                    |
| Dja chi                                                                                                    | 123 Là Đức                                                                                                    |                                                                                                    |                                                                                                    |                                                                                                    |                |                                                                                |                                                                                                    |
| Thông tin Ngâr                                                                                                    | n hàng:                                                                                                    |                                                                                                    |                                                                                                    |                                                                                                    |                |                                                                                |                                                                                                    |
| Đề nghị NH *                                                                                                    | Chon Ngân Hàng                                                                                                    |                                                                                                    | ~                                                                                                    | Trich TK số *                                                                                                    |                | Chon                                                                           | *                                                                                                    |
| Thông tin cơ qi                                                                                                    | uan quản lý thu:                                                                                                    |                                                                                                    |                                                                                                    |                                                                                                    | 1.0            |                                                                                |                                                                                                    |
| Tinh/TP × 0                                                                                                    | 01TTT - Thành phố                                                                                                    | Hà Nối                                                                                                    | ~                                                                                                    | Cơ quan quân lý th                                                                                                    |                | 1054634 - Chi cuc Thuế Quân                                                    | Ba Đình 😽                                                                                                    |
| Thông tin nơi p<br><sup>*</sup> Lưu ý:<br>- Thông ăn<br>- Hệ mông<br>mông ăn n<br>Tinh/TP                                                                                                    | n <mark>ci phát sinh khoản thu:</mark><br>nơi phát sinh khoản thu hỗ trợ i<br>hỗ trợ mặc định thông tin nơi pi<br>cí phát sinh khoản thu đến Tính<br>I Quần/Huyê                                                                                                    | Kho bạc nhà nước lấy cấn củ<br>hắt sinh khoản thư theo cơ q<br>"Thành phố, Quận/Huyện, h<br>ện                                                                                                    | າ ແລ້ phần bố thuế<br>tuận thuế quận lý<br>lay Phường/Xã tượ<br>Phường/Xã                                                                                                    | ែមិ ៤៩៤ ៥/១ phương.<br>កច្ចបថា កព្វ់p thuế, Cến ឈំ ៤៦០<br>ជាថ្នា បំពន្                                                         | ចបទ ស្លាក់ លំ  | ಕ ಬೆಗ್ಕಾ ವೆತ ಸಗುವಗ್ಕಾ 18 ಬೆಗ್ಕಾ ಗತೆ! ರಂ                                        | ung Kinh tế, hguời nặp thuế lựa ci                                                                              |
| Thông tin nơi p<br><sup>®</sup> Lưư ý:<br>- Thông an<br>+ 4 mông<br>mông an n<br>□ Tinh/TP<br>Tinh/TP: Thành phố<br>Quản/Huyền *●                                                                                                    | Nắt sinh khoản thu:<br>ngi phát sinh khoản thu nỗ trợi<br>ở chất sinh khoản thủ đến Tinh<br>ở phát sinh khoản thủ đến Tinh<br>🗹 Quân/Huyi<br>Hà Nội<br>001HH - Quân Be Đ                                                                                                    | Kho bạc hhả nước lấy căn củ<br>hất sinh khoặn thu theo cơ c<br>"Thành phố, Quận/Huyên, h<br>ền<br>Inh                                                                                                  | i để phên bố thuế<br>van thuế quân lý<br>ay Phường/Xã tượ<br>Phường/Xã                                                                                                    | f về các đia phương.<br>Inguội nập thuế, Cấn cử vào<br>ngu thg<br>Phưởng X3 <b>* 0</b>                                         | eur sinn cù    | e ting die phomg vé ting nél du<br>Chan pl/uläng/vä                            | ung tinh tế, người nộc thuế lực ch                                                                              |
| Thông tin nơi p<br>Lưu Ý:<br>- Triảng an<br>- Hệ đồng<br>mông án n<br>Tinh/TP<br>Tinh/TP: Thành phố<br>Quân/Huyện * •<br>Thông tin Kho                                                                                                    | Nắt sinh khoản thu:<br>ngi phét sinh khoản thu hố trợi<br>đi phát dinh thông tin ngi p<br>đi phát sinh khoản thu đến Tinh<br>V Quần/Huyi<br>Hà Nối<br>001HH - Quần Be Đi<br>Bạc:                                                                                                    | Kho bạc nhà nước lấy căn củ<br>năt sinh khoắn thu theo cơ c<br>Thănh phố: Quân/Huyên, h<br>ền<br>ền                                                                                                    | i để phân bố thuệ<br>nuận thuế quân lý<br>lay Phường Xã tục<br>Phường Xã                                                                                                    | (vê các địa phương,<br>người nộp thuế, Cấn cử vào<br>thọ<br>Phưởng/Xã 50                                                       | ouy định của   | e ting die photong vê ting nêl du<br>Chan phường/vă                            | ung Kinit té, ngutit nép thuế lực ch                                                                            |
| Thông tin nơi p<br>"Lưu ý:<br>- Thông an<br>- Aệ đồng<br>mông ôn n<br>Tinh/TP<br>Tinh/TP: Thầnh phố<br>Quần/Huyền *<br>Thông tin Kho<br>Chuyễn cho KBNN *                                                                                                    | Nhất sinh khoản thu:<br>ngi phát sinh khoản thu nỗ trợi<br>ở chất sinh khoản thu đến Tinh<br>ở phát sinh khoản thu đến Tinh<br>V Quân/Huyi<br>Hà Nội<br>001HH - Quân Be Đị<br>Bạc:<br>0012 - KBNN Be Đị                                                                                                    | Kho bạc hhả nước lốy căn củ<br>hất sinh khoặn thu theo cơ c<br>"Thánh phố, Quận/Huyên, h<br>ện<br>ình<br>nh - Hà Nội                                                                                   | 1 để phên bố thuệ<br>viện thuế quên lý<br>ray Phường/Xã<br>Phường/Xã<br>Viện<br>Viện<br>Viện<br>Viện<br>Viện<br>Viện<br>Viện<br>Viện                                                                                                    | l'ié các đie phương<br>người nặp thuế, Cấn cử iéo<br>ngườig<br>Phưởng/Xã ా @<br>Năp vào NSNN(TK 7111):                         | ay 3m al       | e ting die phương về ting nết du<br>Chon phưởng/xã<br>Thu hồi hoàn(TK 3121): 🔲 | ung kinh tế, hgười nộc thuế lực ch<br>Việt các<br>Thu hồi haằn(TK 8991): 🗈                                      |
| Thông tin nơi p<br>"Lưu ý:<br>- Tráng an<br>- Mên đơng<br>mông án n<br>Tinn/TP<br>Tinn/TP: Thành phố<br>Quần/Huyền *<br>Thông tin Kho<br>Chuyền cho KBNN *<br>Thông tin Loại<br>"Lưu ý:<br>Mối giếy nư<br>- Thuế mụ<br>- Thuế mụ<br>Người nếg                                                                                                    | Nắt sinh khoản thu:<br>ngi phát sinh khoản thu là trợi<br>hể trợ mặc cinh khoản thu đền Tinh<br>và phát sinh khoản thu đền Tinh<br>và Quần/Huyi<br>Hà Nôi<br>001HH - Quân Ba Đỉ<br>Bạc:<br>0012 - KBNN Ba Đỉr<br>thuế:<br>lợp tiên được lập cho một trong o<br>đệ co<br>thuế trào<br>the chọn loại thuế, sau đó                                                                                                    | Kho bạc hhệ nước lấy căn củ<br>hệt sinh khoặn thu theo cơ c<br>"Thành phố, Quân Huyện, h<br>ện<br>nh - Hà Nội<br>ắc loại thuế, bao gồm:<br>lựa chon các nổi dùng kinh                                  | t để phân bố thuậ<br>năn thuế quản tỷ<br>lạy Phường/Xã lưc<br>Phường/Xã<br>Mỹ<br>Mỹ<br>Mỹ<br>Mỹ<br>Mỹ<br>Mỹ<br>Mỹ là thượng thuật thượng<br>Mỹ là thượng thượng thượng thượng thượng thượng thượng thượng thượng thượng thưởng thưởng t | r về các đia phương.<br>Inguốt nắp thuế, Cấn cử vào<br>ngu thụ<br>Phường(X3 ~ •<br>Nắp vào NSNN(TK 7111):<br>per thuế đã chọn. | auy 2nn ai     | e ting die phương về ting nếi du<br>Chan phường/về<br>Thu hồi haền(TK 3121):   | ung Kinh tế, hguời nộp thuế lực ci<br>M                                                                         |
| Thông tin nơi p<br>"Lưu Ý:<br>- Thông an<br>- Hế năng<br>mông an n<br>Tinh/TP<br>Tinh/TP<br>Tinh/TP<br>Thông tin Kho<br>Chuyển cho KBNN *1<br>Thông tin Loại<br>"Lưu Ý:<br>- Thuế nă<br>- Thuế nă<br>- Thuế tru<br>- Thuế tru<br>- Thuế tru                                                                                                    | bhát sinh khoản thu: ng phát sinh khoản thu hấ trợ i hể trợ mặc chinh thoặn thu đã trợi hể trợ mặc chinh khoản thu đến Tinh chi Quân/Huyi Hà Nội O01HH - Quân Be Đỉ Bạc: O012 - KBNN Be Đỉ thuế: Sốp tân được lập cho một trong ci<br>đị nhập cá nhận<br>koặc<br>thuế:                                                                                                    | Kha bạc nhà nước lấy căn củ<br>hắt sinh khoản thu theo cơ c<br>Thành phố, Quân Huyển, h<br>ền<br>nh - Hà Nội<br>ắc loại thuế, bao gồm:<br>lựa chọn các nổi dùng kinh l                                 | t để phân bố thuệ<br>tran thuế cuán tỷ<br>lay Phương Xã tạo<br>Phướng Xã<br>Và<br>Mỹ<br>Và thường Việ với tả<br>Và thường Việ với tả<br>Và thường Việ với tả                                                                                                    | l về các đie phương<br>người nặp huế, đến cử vào<br>ngườig<br>Phường(Xã τ<br>Νắp vào NSNN(TK 7111):<br>ορι thuế để chọn.       | ay đơn đả      | e ting die phương về ting nết du<br>Chan phưởng/xã<br>Thu hồi hoàn(TK 3121):   | ung Kinh tế, hguời nộp thuể lực ci<br>V<br>Thu hồi halin(TK 8991):                                              |
| Thông tin nơi p<br>"Lưu ý:<br>- Mên đơng<br>mông tin N<br>Quần/Huyền *<br>Thông tin Kho<br>Chuyển cho KBNN * <sup>4</sup><br>Thông tin Loại<br>"Lưu ý:<br>Mối giếy m<br>- Mối giếy m<br>- Mố                                                                                                    | Nắt sinh khoản thu:<br>ngi phét sinh khoản thu tổ ượi<br>ngi phét sinh khoản thu đi roni<br>và phét sinh khoản thu đến Tinh<br>và Quần/Huyi<br>Hà Nội<br>0012HH - Quần Ba Đị<br>Bạc:<br>0012 - KBNN Ba Đị<br>thuế:<br>thuế:<br>thuế | Kho bạc hhệ nước lấy căn củ<br>hệt sinh khoặn thu theo cơ c<br>"Thành phố, Quân Huyện, h<br>ện<br>nh - Hà Nội<br>ắc loại thuế, bao gồm:<br>lựa chon các nổi dùng kinh l                                | f de priên pố thuệ<br>trun thuế quân tỷ<br>ay Phường Xiế tuế<br>Phường Xiế<br>Miệt tuống Xiế<br>Miệt tuống tiếp tiết tuế<br>Miệt tuống tiếp tiết tuế<br>Miệt tuống tiếp tiết tuế                                                                                                    | f về các đia phương:<br>Inguối nặp thuế, Cấn cử vào<br>mg thị<br>Phườing(X3 * •<br>Nặp vào NSNN(TK 7111):<br>cai thuế đã chọn. |                | e ting die onveng vé ting nél dv                                               | ung Kinh tế, người nộp thuế lựa ci<br>M                                                                         |
| Thông tin nơi p<br>"Lưu Ý:<br>- Hế năng<br>mông tin n<br>Tinh/TP<br>Tinh/TP: Thành phố<br>Quần/Huyển *<br>Thông tin Kho<br>Chuyển cho KBNN *<br>Thông tin Loại<br>"Lưu Ý:<br>Mếi piếj ni<br>- Truế mi<br>- Truế mi<br>Người nắp<br>Loại thuế: *                                                                                                    | Nắt sinh khoản thu:<br>nơi phát sinh khoản thu hỗ trợi<br>hể trợ mặc định thông tin nơi p<br>cí phát sinh khoản thu đến Tính<br>I Quân/Huya<br>Hà Nội<br>001HH - Quân Be Đị<br>Bạc:<br>0012 - KBNN Be Địr<br>thuế:<br>ip tân được lập cho một trong ta<br>điể trởi<br>thuế:<br>thuế trài chọn loại thuế, sau đó<br>Thuế Nội Địs<br>uế PN                                                                                                    | Kho bạc nhệ nước lấy đin củ<br>hệt sinh khoản thủ theo cơ c<br>Thành phố, Quân Huyện, h<br>ện<br>nh – Hệ Nội<br>đơ loại thuế, bao gồm:<br>lựe chon cắc nội dùng kinh<br><b>ung cắc khoản nộp NS</b>    | t để phên bổ thuệ<br>tran thuế quản tỷ<br>ay Phương Xã tạo<br>Phưởng Xã<br>Vàng Xấ<br>Vàng Vàng Vàng Vàng<br>tế tương ứng với ti<br>Vàng<br>(4)                                                                                                    | l về các đie phương<br>người nộp huế, Cên cử vào<br>ng ưng<br>Phường(Xã * Φ<br>Nộp vào NSNN(TK 7111):<br>οει thuế để chọn.     | euy đơn củ<br> | e ting die phương về ting nếi du<br>Chan phưởng(xā<br>Thu hồi hoàn(TK 3121):   | υτα κτη τέ, πρυσί πόρ στυθ΄ίμε σ<br>Τημ ηδί ήοξη(ΤΚ 8991): Ε                                                    |
| Thông tin nơi p<br>"Lưu ý:<br>- Thông an<br>Mê mông<br>mông an n<br>Tinh/TP<br>Tinh/TP: Thành phủ<br>Quốn/Huyến *<br>Thông tin Kho<br>Chuyến cho KBNN * <sup>4</sup><br>Thông tin Loại<br>"Lưu ý:<br>Mối giện<br>- Thiế nữ<br>Người nếg<br>Lưu ý:<br>Thuế nế<br>- Thuế nế<br>- Thế<br>- Thế<br>- Thế | Nắt sinh khoản thu:<br>ngị phét sinh khoản thu tổ ượi<br>ở ginh tinh khoản thu đến Tinh<br>ở ginh tinh khoản thu đến Tinh<br>ở Quần/Huyi<br>Ngi Quần/Huyi<br>bằn được chiến chuyến Ba Địn<br>thuế:<br>thuế:<br>th | Kho bạc nhà nước lấy căn củ<br>hất cinh khoản thu theo cơ c<br>Thành phố, Quản Huyển, h<br>ển<br>nh - Hà Nội<br>đc loại thuế, bao gồm:<br>lựa chon các nội dụng kinh l<br>lựa chon các nội dụng kinh l | 1 dē pnēn p5 truē<br>tura truē cušn tr<br>av Phutā gutē nij<br>Phulāng (Xā<br>Phulāng (Xā<br>Kā<br>Kā<br>Kā<br>Kā<br>Kā<br>Kā<br>Kā<br>Kā<br>Kā<br>K                                                                                                    | r về các đia phương:<br>Inguồi nộp thuế, Cấn cử vào<br>Mộp vào NSNN(TK 7111):<br>car thuế đã chon.                             |                | e ting die photong vé ting nél du<br>Chan phường/vě<br>Thu hồi hoàn(TK 3121):  | ung Kinh tế, hgười nộp thuế lựa ch<br>Minh tế, hgủi nộp thuế lựa ch<br>Minh hoản(TK 8991):<br>Kã NDKT Mã chường |

**B<u>ước</u> 2**: Nhập đầy đủ thông tin giấy nộp tiền.

- Ngày: hệ thống tự động lấy ra ngày hiện tại và không cho phép sửa.

- Mã số thuế: hệ thống tự động lấy ra mã số thuế của tài khoản đăng nhập và không cho phép sửa.
- Tên người nộp thuế: hệ thống tự động lấy ra theo thông tin của tài khoản đăng nhập và không cho phép sửa.
- Địa chỉ: hệ thống tự động lấy ra theo thông tin của tài khoản đăng nhập và không cho phép sửa.
- Đề nghị NH: danh sách ngân hàng mà NNT đăng ký, hệ thống yêu cầu NNT phải chọn một ngân hàng cụ thể.
- Trích tài khoản số: danh sách tài khoản liên kết với Ngân hàng được chọn của NNT, hệ thống yêu cầu NNT phải chọn một tài khoản cụ thể.
- Tỉnh/TP: Cho phép chọn lại trong danh sách tất cả các tỉnh, TP trên cả nước, mặc định lấy theo tỉnh, TP của Cơ quan thuế mà NNT trực thuộc, cho phép NNT chọn lại nhưng không được phép để trống.
- Cơ quan quản lý thu: Bao gồm danh sách Cơ quan thu thuộc địa bàn tỉnh,tp đã chọn. Hiển thị theo định dạng mã cơ quan thu- tên cơ quan thu. Hệ thống bắt buộc phải chọn 1 cơ quan thu.
- Thông tin nơi phát sinh nguồn thu: Căn cứ dựa trên địa bàn hành chính của cơ quan thu và cho phép NNT chọn lại đến Quận/Huyện, Phường/Xã
- Quận/Huyện: Mặc định lấy theo địa bàn cơ quan thu là Chi cục. Cho phép NNT chọn trong danh sách Quận/Huyện thuộc địa bàn tỉnh, tp của cơ quan thu đã chọn. Hệ thống bắt buộc phải chọn 1 quận/huyện.
- Phường/Xã: Cho phép NNT chọn trong danh mục phường/xã thuộc Quận/Huyện đã chọn. Bắt buộc phải chọn 1 xã/phường
- Chuyển cho KBNN: danh mục tất cả các kho bạc nhà nước cơ quan thu đã chọn, mặc định lấy theo địa bàn hành chính CQT của NNT, cho phép NNT chọn lại nhưng bắt buộc phải chọn một kho bạc cụ thể.
- Ghi thu NSNN vào TK: Cho phép NNT chọn 1 trong 2 loại tài khoản: Nộp vào NSNN (TK7111), Thu hồi hoàn (TK 3121), Thu hồi hoàn (TK 8991).
- > Nhấn nút "Truy vấn số thuế PN": chức năng tham khảo
  - Hệ thống thực hiện kiểm tra thông tin "Cơ quan quản lý thu" và lấy thông tin chi tiết các khoản nợ thuế của NNT từ hệ thống sổ thuế của Cơ quan Thuế đã được lọc theo "Cơ quan quản lý thu" và hiển thị chi tiết lên màn hình lưới dữ liệu "Chi tiết khoản nộp" các khoản nộp ngân sách nhà nước gồm: STT; Nội dung các khoản nộp NSNN; Mã NDKT; Mã chương; Kỳ thuế; Số tiền.
- Hoặc NNT có thể nhập trực tiếp các khoản nộp NSNN, mã NDKT, mã chương và số tiền phải nộp ở phần lưới dữ liệu "Chi tiết khoản nộp".
- Nhấn nút —: để tra cứu mã NDKT hoặc mã chương nếu NNT muốn tìm kiếm.
  - Hệ thống hiển thị màn hình Tra cứu danh mục NDKT

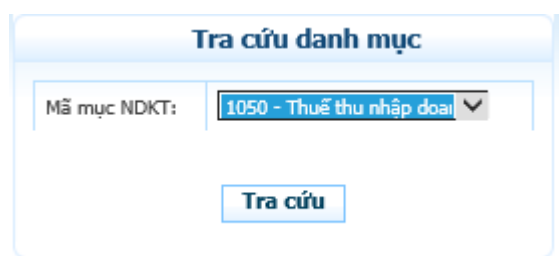

✓ NNT chọn mục NDKT cần tra cứu

✓ Nhấn nút "Tra cứu" hệ thống kiểm tra và hiển thị danh sách kết quả phù hợp với điều kiện tìm kiếm.

|    |             | Tra cứu danh mục         Mã mục NDKT:       1050 - Thuế thu nhập doar ∨         Tra cứu |
|----|-------------|-----------------------------------------------------------------------------------------|
| ят | Mã NDKT     | Tên NDKT                                                                                |
| 1  | <u>1051</u> | Thuế thu nhập DN của các đơn vi hạch toán toàn ngành                                    |
| 2  | 1052        | Thuế thu nhập DN của các đơn vi không hạch toán toàn ngành                              |
| 3  | <u>1053</u> | Thuế TNDN từ chuyển nhương bất đông sản                                                 |
| 4  | 1055        | Thuế thu nhập doanh nghiệp từ hoạt động chuyển nhượng vốn                               |
| 5  | 1056        | Thuế TNDN từ HĐ thăm dò,PT mó và KT đầu,khí TN(trừ H.đinh)                              |
| 6  | 1099        | Thuế thu nhập doanh nghiệp khác                                                         |
| 7  | <u>1057</u> | Thuế thu nhập doanh nghiệp                                                              |

- Lưu ý:
  - Bắt buộc phải nhập ít nhất một dòng khoản nộp. Trong đó, thông tin nội dung khoản nộp, mã chương, mã NDKT, kỳ thuế, số tiền không được để trống.
  - Khi chọn 1 Mã NKDT hoặc tên nội dung kinh tế thì tên nội dung kinh tế tương ứng sẽ hiển thị tại cột Nội dung các khoản nộp NSNN.
- Mã chương: NSD được phép sửa.
  - Hiển thị mã chương mặc định theo MST (mã TIN) của NNT.
  - Khi mã chương mặc định thuộc cấp chương 1 hoặc 2 và Mã NDKT chọn trong dãy từ 1001 đến 1049 thì mã chương hiển thị là 557
  - Khi mã chương mặc định thuộc cấp chương 3 và Mã NDKT chọn trong dãy từ 1001 đến 1049 thì mã chương hiển thị là 757
  - Khi chọn Mã NDKT không nằm trong dãy từ 1001 đến 1049 thì mã chương hiển thị là mã chương mặc định theo MST.
- Nhấn "Thêm dòng"
- Hệ thống chèn thêm một dòng trống thông tin khoản nộp vào phía dưới dòng hiện tại.
- Nhấn "Xoá" dòng
- Hệ thống loại bỏ dòng được chọn khỏi lưới dữ liệu.
- Nhấn "Lập mới"
- Hệ thống hiển thị cảnh báo: Bạn muốn nhập lại dữ liệu?

| 100000                                                                                                    | iop cider                                                                                                    |                                                                                                 |                                                                             |                                      |                                                |
|----------------------------------------------------------------------------------------------------|----------------------------------------------------------------------------------------------------|-------------------------------------------------------------------------------------------------|-----------------------------------------------------------------------------|--------------------------------------|------------------------------------------------|
| Ngày                                                                                                    | 01/06/2015                                                                                                    |                                                                                                 |                                                                             |                                      |                                                |
| Mā số thuế                                                                                                    | 0100231226                                                                                                    |                                                                                                 |                                                                             |                                      |                                                |
| Tên người nặp thuế                                                                                                    | Tong cuc thue                                                                                                    |                                                                                                 |                                                                             |                                      |                                                |
| Dia chi                                                                                                    | 123 Là Đức                                                                                                    |                                                                                                 |                                                                             |                                      |                                                |
| Thông tin Ngân h                                                                                                    | àng:                                                                                                    |                                                                                                 |                                                                             |                                      |                                                |
| Dề nghị NH *                                                                                                    | Chon Ngân Hàng                                                                                                    | ~                                                                                               | Trich TK số *                                                               | Chon                                 | ×                                              |
| Thông tin cơ quar                                                                                                    | n quản lý thu:                                                                                                    |                                                                                                 |                                                                             |                                      |                                                |
| fînty'TP * 9                                                                                                    | 01TTT - Thành phố Hà Nội                                                                                                    | ~                                                                                               | Cơ quan quản lý thu 🕫 🔍                                                     | 1054634 - Chi cuc Thuế Quần          | Ba Đình 🛛 💙                                    |
| <sup>8</sup> Lưu ý:<br>- Thống tin ngi<br>- Hệ thống hồi<br>thông tin nơi p<br>Tinh/TP                                                                                                    | r phác sinh khoản thu hỗ trơ Kho bạc nhà nước lệ<br>trợ mặc định thống tin nơi phác sinh khoản thu th<br>hất sinh khoản thu đến Tinh Thánh phố, Quận/H<br>IVI Quân/Huyền                                               | ychn cử để phân bố thuế<br>eo cơ quan thuế quản lýr<br>luyên, hay Phương Xã tuai<br>Message fro | é de de phong.<br>guid nép hué. Cén al véo quy din<br>ng úng.<br>om webpage | h của từng địa phương về từng nội dụ | ಗ್ರಾ ಟಿಗಗೆ ಚಿಕ್ರೆ ಗ್ರಾಂಧಿ! ಗರ್ಧಿ ರಿಂಚ್ ಬಡ ವರ್ಗ |
| înn/TP: Thành phố Hà (                                                                                                    | Nôi                                                                                                    |                                                                                                 |                                                                             |                                      |                                                |
| Quân/Huyên ×♥                                                                                                    | 001HH - Quân Ba Đình                                                                                                    | 🕐 ва                                                                                            | n muốn nhập lại dữ liệu                                                     | Chan phường/xă                       | ~                                              |
| Thông tin Kho Bạ                                                                                                    | c:                                                                                                    | ~                                                                                               |                                                                             |                                      |                                                |
| Chuyển cho KBNN × 0                                                                                                    | 0012 - KBNN Be Đình - Hà Nội                                                                                                    | ОК                                                                                              | Cancel                                                                      | Thu hồi hoàn(TK 3121): 🛄             | Thu hồi hoàn(TK 8991): 🗖                       |
| Thông tin Loại th                                                                                                    | ue:                                                                                                    |                                                                                                 |                                                                             |                                      |                                                |
| Thông tin Loại th<br>*Lưu ý:<br>- Thườ nội giếy nặp ti<br>- Thườ nội địa<br>- Thườ trun nạ<br>- Thườ truộc ta<br>Người nập thườ<br>- Thườ 10                                                                                                    | ue:<br>En duto: iĝo cho môt trong các logi thuế, beo gêi<br>En cá nhân<br>É lug chon logi thuế, seu đó lựg chon các nôi dun<br>Troug Nith: Bin.                                                                        | n:<br>Ig kinh tế tường ứng với la                                                               | el thuế đã chọn.                                                            | _                                    |                                                |
| Thông tin Loại th<br><sup>198</sup> Lưu Ýt:<br>Mếi giấy nặp củ<br>- Truế nói đe<br>- Truể truển<br>- Truể truếc bả<br>Mgười nặp thướ<br>cai thuế: * 9                                                                                            | ue:<br>En dusc lêp cho một trong cắc loại thuế, bao gãi<br>lộc cả nhân<br>É lựa chọn loại thuế, sau đó lựa chọn cắc nội dun<br>Thuế Nội Địa                                                                            | n:<br>Ig kinh tế tướng ứng với là                                                               | el thuế đã chọn.                                                            |                                      |                                                |
| Thông tin Loại th<br>"Lưu ý:<br>Mết giếy nóp củ<br>- Truế nói đẹ<br>- Truế trung<br>- Truế trung<br>- Truế trung<br>- Truế trung<br>- Truế<br>- Truế<br>- Trung<br>- Trung<br>- Trung<br>- Trung<br>- Trung<br>- Trung<br>- Trung<br>- Trung<br> | ue:<br>En dutic lêp cho môt trong dic loei thuế, beo gồi<br>Ep cá nhân<br>E lưe chon loei thuế, seu đó lựe chon các nôi dự<br>Thuế Nội Địa<br>PN                                                                       | n:<br>Ig kinh të tuang dhg vdi la<br>V                                                          | el thuế để chon.                                                            |                                      |                                                |
| Thông tin Loại th<br>*Lưu ý:<br>Mếl giếy nóp th<br>- Thuế nói dạ<br>- Thuế nói dạ<br>- Thuế nói dạ<br>Mgười nóp thuế<br>Loại thuế: *<br>Truy vấn số thuế                                                                                         | ue:<br>En dupc iĝo cho một trong các loại thuế, bao gêi<br>Ep cá nhân<br>Î lựa chon loại thuế, sau đó lựa chon các nôi dựn<br>Thuế Nội Địa<br>PN                                                                       | n:<br>Ig kinh tế tường ứng iới là<br>Igan                                                       | el thuế đã chạn.                                                            |                                      |                                                |
| Thông tin Loại th<br>*Lưu Ý:<br>Mỹ giếy nắc đị<br>- Truế rấu nhị<br>- Truế rấu nhị<br>- Truế rấc bải<br>người nắp thưẻ<br>Loại thuế: *<br>Truy vấn số thuế<br>STT                                                                                | ue:<br>En dusc lêp cho một trong các loại thuế, bao gồi<br>Er cá nhân<br>Er ua chon loại thuế, sau đó lựa chon các nội dụn<br>Thuế Nội Địa<br>PN<br>Nội dung các khoản n                                               | n:<br>g kinh tế tương ứng với la<br>V<br>ộp NS(4)<br>V2 thuật                                   | el thuế đã chọn.                                                            | รภัชลิก M                            | ā NDKT Mā chương                               |
| Thông tin Loại th<br>*Lưu Ý:<br>Mềi piếp nặp củ<br>- Truế nói đe<br>- Truế Truến thủ<br>- Truế truếc tả<br>Người nắp thư<br>Loại thuế: *<br>Truy Vấn số thuế<br>STT                                                                              | ue:<br>En dutic lêp cho môt trong các loại thuế, bao gồi<br>Ep cá nhân<br>E/ua chon loại thuế, sau đó lựa chon các nội dụn<br>Thuế Nội Địa<br>IPN<br>Nội dụng các khoản n<br>Nội dụng kinh tế                          | n:<br>Ig kinh tế tương ứng với /o<br>V<br>V<br>Đọ NS(4)<br>Kỳ thuế                              | el thuế đã chon.<br>Ghi chủ Ø                                               | Số tiên M                            | ā NDKT Mā chương                               |
| Thông tin Loại th<br>*Lưu ý:<br>Mết giếy nóp củ<br>- Truế nói đẹ<br>- Truế truến<br>- Truế ruếc bả<br>Người nóp thư<br>Loại thuế: *<br>Truy vấn số thuế<br>1                                                                                     | ue:<br>En dutic lêp cho môt trong dic loại thuế, bao gồi<br>Ep că nhân<br>E lua chon loại thuế, sau đó lựa chon các nôi dựn<br>Truyề Nội Địa<br>PN<br>Nội dụng các khoản n<br>Nội dụng kinh tế                         | n:<br>e kinh tế tương ứng với la<br>V<br>Độ NS(4)<br>Kỳ thuế                                    | el thuế để chọn:<br>Ghi chú D                                               | Số tiên M                            | ā NDKT Mā chương                               |
| Thông tin Loại th<br>*Lưu ý:<br>Mỹ piế năp tả<br>- Truế năi đẹ<br>- Truế năi đẹ<br>- Truế năp thư<br>người năp thư<br>cai thuế: *•<br>Truy vấn số thuế<br>1                                                                                      | ue:<br>En dușc lêp cho một trong các loại thuế, bao gồi<br>Ep cá nhân<br>E lua chon loại thuế, sau đó lựa chon các nội dựn<br>Thuế Nội Địa<br>PN<br>Nội dụng các khoản n<br>Nội dụng kinh tế                           | n:<br>Ig kinh di lubing úng idi la<br>Sig NS(4)<br>Kỳ thuế                                      | el thuế đã chạn.<br>Ghi chủ đ                                               | Số tiên M<br>0 [<br>Tống cộng:       | ā NDKT Mā chương<br>557<br>Thêm dò             |
| Thông tin Loại th<br>**Lưu ý:<br>- Truế nói đe<br>- Truế nói đe<br>- Truế Truển<br>- Truế truế<br>- Truế truế<br>- Truy vấn số thuế<br>- Truy vấn số thuế<br>- Truy vấn số thuế<br>- Truy vấn số thuế                                            | ue:<br>En dutic lêp cho môt trong dic loại thuế, bao gồi<br>Ep cá nhân<br>E lua chon loại thuế, sau đó lựa chon các nôi dun<br>Thuế Nội Địa<br>PN<br>Nội dung các khoản n<br>Nội dung kinh tế                          | n:<br>Ig kinh tế tương ứng với la<br>V<br>V<br>Ôp NS(4)<br>Kỳ thuế                              | el thuế đã chon.<br>Ghi chú (?)                                             | Số tiền M<br>0<br>Tống cộng:         | ă NDKT Mă chương<br>557<br>Thêm dò             |
| Thông tin Loại th<br>*Lưu Ý:<br>Mềi piếy nặp củ<br>- Truế nói đẹ<br>- Truế Truến thủ<br>- Truế truếc bả<br>Người nặp thư<br>- Truy vấn số thuế<br>Truy vấn số thuế<br>1                                                                          | ue:<br>En dutic lêp cho môt trong dic loại thuế, bao gồi<br>Ep cá nhân<br>E lua chon loại thuế, sau đó lựa chon các nôi cun<br>Truiế Nội Địa<br>PN<br>Nội dung các khoản n<br>Nội dung các khoản n<br>Nội dung kinh tế | n:<br>g kinh tế tương ứng với la<br>v<br>gộp NS(4)<br>Kỳ thuế                                   | el thuế để chọn:<br>Ghi chú 🕐                                               | Số tiền M<br>0<br>Tổng cộng:         | ā NDKT Mā chương<br>557<br>Thêm dò             |

- Chọn nút 'OK', hệ thống thực hiện lấy lại toàn bộ dữ liệu như trạng thái ban đầu vào màn hình Lập giấy nộp tiền.
- Chọn nút 'Cancel', hệ thống đóng cửa số cảnh báo và giữ nguyên dữ liệu đã nhập trên GNT.

#### Bước 3: Nhấn nút "Hoàn thành"

- Sau khi nhập đầy đủ thông tin, NNT nhấn nút "**Hoàn thành**" để hoàn tất việc lập giấy nộp tiền.
- Hệ thống kiểm tra thông tin nhập vào:
  - Nếu các thông tin kiểm tra không hợp lệ, hệ thống thông báo trực tiếp trên màn hình cho NNT lỗi để NNT thực hiện sửa lại.
  - Nếu nội dung GNT vượt quá giới hạn 210 ký tự thì hệ thống cảnh báo

| I hong tin ngươ                                                                                                    | i nộp thuệ:                                                                                                    |                                                                             |                                                                     |                                                           |                          |                                           |                      |
|----------------------------------------------------------------------------------------------------|----------------------------------------------------------------------------------------------------|-----------------------------------------------------------------------------|---------------------------------------------------------------------|-----------------------------------------------------------|--------------------------|-------------------------------------------|----------------------|
| lgày                                                                                                    | 25/03/2015                                                                                                    |                                                                             |                                                                     |                                                           |                          |                                           |                      |
| lã số thuế                                                                                                    | 0100231226                                                                                                    |                                                                             |                                                                     |                                                           |                          |                                           |                      |
| ên người nộp thuế                                                                                                    | Tổng cục thuế                                                                                                    |                                                                             |                                                                     |                                                           |                          |                                           |                      |
| ija chi                                                                                                    | 123 Là Đức                                                                                                    |                                                                             |                                                                     |                                                           |                          |                                           |                      |
| Fhông tin Ngân                                                                                                    | hàng:                                                                                                    |                                                                             |                                                                     |                                                           |                          |                                           |                      |
| ě nghi NH *                                                                                                    | Ngân hàng TM <mark>CP Đầu tư và Phá</mark> t                                                                                               | triển Việt Nam 🛛 😽                                                          | Trich TK số *                                                       | 212-10-00-021676-8                                        |                          | ~                                         |                      |
| Thông tin cơ qu                                                                                                    | an quân lý thu:                                                                                                    |                                                                             |                                                                     |                                                           |                          |                                           |                      |
| int/TP = 9                                                                                                    | 01TTT - Thành phố Hà Nội                                                                                                    | ~                                                                           | Cơ quan quân lý thu * 🖲                                             | 1054557 - Cuc Thuế                                        | Thành phố Hà Nội         | ~                                         | P                    |
| Chông tin nơi n                                                                                                    | hát sinh khoản thự                                                                                                    |                                                                             |                                                                     |                                                           |                          |                                           |                      |
| G                                                                                                    | ấy nộp tiền vượt quá số ký tự                                                                                                    | quy định của ngâ                                                            | n hàng. Đề nghị rút ngắi                                            | n nội dung ghi chú l                                      | hoặc tách thà            | nh hai giấy nộ                            | ìp tiế               |
| G<br>nong un coạr<br><sub>sei</sub> thuế: *•<br>Truy vấn số thi                                                                                                    | ấy nộp tiền vượt quá số ký tự<br>mue:<br>Truế Nôi Địa<br>tế PN                                                                             | quy định của ngâ<br>Mangarang (NS(4)                                        | n hàng. Đề nghị rút ngắi                                            | n nội dung ghi chú l                                      | hoặc tách thà            | nh hai giấy nộ                            | ìp tiế               |
| G<br>πong th coar<br>sei thuế: *0<br>Truy vấn số thi<br>π                                                                                                    | ấy nộp tiền vượt quá số ký tự<br>mue:<br>Truế Nôi Địa<br>Mội dung các khoả<br>Nội dung kính tế                                             | quy định của ngâ<br>n nộp NS(4)<br>Kỳ thuế                                  | n hàng. Đề nghị rút ngắi                                            | n nội dung ghi chú l<br>Số tiên                           | hoặc tách thà<br>Mā NDKT | nh hai giấy nộ<br>Mã chương               | îp tiê               |
| G<br>Truy vấn số thư<br>Truy vấn số thư<br>Truy vấn số thư<br>Truệ thư mậ                                                                                                    | ấy nộp tiền vượt quá số ký tự<br>mue:<br>Thuế Nôi Đia<br>Mội dung các khoả<br>Nội dung kinh tế<br>: từ tiền lượng, tiên tông               | n nộp NS(4)<br>Kỳ thuế<br>03/2015                                           | n hàng. Đề nghị rút ngắi<br>OK<br>Ghi chủ O<br>Nộp truể điện từ 201 | n nội dung ghi chú l<br>Số tiên                           | Mā NDKT                  | nh hai giấy nộ<br>Mã chương<br>557        | ìp tiế               |
| G<br>Truy vấn số thi<br>Truy vấn số thi<br>Truy vấn số thi<br>Truy vấn số thi<br>Truy vấn số thi                                                                                                    | ấy nộp tiền vượt quá số ký tự<br>mue:<br>Thuế Nôi Địa<br>Iế PN<br>Nội dung các khoả<br>Nội dung các khoả<br>Lý tiền lượng, tiền công       | n nộp NS(4)<br>Kỳ thuế<br>03/2015                                           | n hàng. Đề nghị rút ngắi<br>OK<br>Ghi chủ O<br>Nộp thuế điện từ 201 | n nội dung ghi chú<br>Số tiên<br>100.000<br>1.523.000.000 | M5 NDKT                  | nh hai giấy nộ<br>Mã chương<br>557<br>557 | ip tië               |
| G<br>Truy vấn số thi<br>Truy vấn số thi | ây nộp tiền vượt quá số ký tự<br>mue:<br>Truế Nôi Địs<br>tế PN<br>Nội dung kính tế<br>từ tiền lượng, tiền công<br>từ tiền lượng, tiền công | quy định của ngâ<br>n nộp NS(4)<br>Kỳ thuế<br>03/2015<br>12/2014<br>03/2015 | n hàng. Đề nghị rút ngắi<br>OK<br>Shi chú đ<br>Nập thuế điện từ 201 | n nội dung ghi chú<br>Số tiên<br>100.000<br>1.523.000.000 | Mā NDKT                  | Mā chương<br>557<br>557                   | ip tič<br>Xož<br>Xož |

• Nếu thông tin hợp lệ, hệ thống hiển thị màn hình "Chi tiết giấy nộp tiền".

| Khź<br>kh                                                                                   | ông ghi vào<br>1u vực này                                                                                                    | GIÂY NỘP TIÈN                                                                                                    | I VÀO NGÂN SÁCH<br>mặt Chuyển khoản                                         | (۱۲ số 11)<br>NHÀ NƯỚC                                                               | Mẫu số C1- 02/NS<br>3/2014/TT-BTC ngày 25/08/2014<br>của Bộ Tài Chính)<br>Mã hiệu:<br>Số:                                 |
|---------------------------------------------------------------------------------------------|----------------------------------------------------------------------------------------------------|----------------------------------------------------------------------------------------------------|-----------------------------------------------------------------------------|--------------------------------------------------------------------------------------|----------------------------------------------------------------------------------------------------|
|                                                                                             |                                                                                                    | (Edit                                                                                                    | n alla x valo o tulong ung                                                  | ,                                                                                    |                                                                                                    |
|                                                                                             |                                                                                                    |                                                                                                    |                                                                             |                                                                                      |                                                                                                    |
| gươi n<br>ia chỉ:                                                                           | op thue: Tol                                                                                                    | NG CUC THUE                                                                                                    |                                                                             | Ma so thue:                                                                          | 0100231226                                                                                                    |
| ia cili.<br>INên:                                                                           | Cuân Tây Hồ                                                                                                    |                                                                                                    |                                                                             | Tinh TP: T                                                                           | hành nhấ Hà Nôi                                                                                                    |
| auti n                                                                                      | on they:                                                                                                    |                                                                                                    |                                                                             | Mã số thuế:                                                                          |                                                                                                    |
| ia chí:                                                                                     | inde energie                                                                                                    |                                                                                                    |                                                                             | The set chipter                                                                      |                                                                                                    |
| uyên:                                                                                       |                                                                                                    |                                                                                                    |                                                                             | Tinh, TP:                                                                            |                                                                                                    |
| ê nghị                                                                                      | NH (KBNN):                                                                                                    | 718 2 3 38 718 2 38                                                                                                    | 8 71 7188 (F 1986)                                                          | trich TK số:                                                                         | 650-10-00-000001-70                                                                                                    |
| ộp vào                                                                                      | NSNN X                                                                                                    | TK tạm thu(1)                                                                                                    | TK thu hồi c                                                                | juỹ hoàn thuế Gì                                                                     | TGT(2)                                                                                                    |
|                                                                                             |                                                                                                    | 1.44                                                                                                    |                                                                             | The Pro-                                                                             | 1                                                                                                    |
| ai KBN                                                                                      | IN: VP KBNN H                                                                                                    | ia Noi                                                                                                    |                                                                             | Tinh, TP: T                                                                          | hann phù Hà Nội                                                                                                    |
| rương                                                                                       | nợp nọp theo i                                                                                                    | ket luạn của CQ có tham qư<br>Từ 2524 (Kiểm trán Nhì)                                                                                                    | yen:                                                                        | TK 3533 (Th                                                                          | and the CDA                                                                                                    |
|                                                                                             |                                                                                                    | TK 3521 (Kiem toan NN)                                                                                                    |                                                                             | TK 3523 (Th                                                                          |                                                                                                    |
|                                                                                             |                                                                                                    | IK 3522 (Inann tra IC)                                                                                                    |                                                                             | 10 10 20 10 11                                                                       | ALL DALENS OF OUTSIDE LINES I                                                                                             |
| d cuiar                                                                                     | s auðin lý thur                                                                                                    | Cur Thuế Thành nhõ Hà Nội                                                                                                    |                                                                             | Mã CO Ibur                                                                           | 1054557                                                                                                    |
| oʻquar<br>Xkhai                                                                             | n quản lý thu:<br>HO, OĐ ≤ỗ∙                                                                                                    | Cục Thuế Thành phố Hà Nội                                                                                                    |                                                                             | Mã CQ thu:                                                                           | 1054557                                                                                                    |
| oʻquar<br>oʻkhai<br>xoäc) E                                                                 | n quản lý thu:<br>HQ, QĐ số:<br>3áng kê Biên la                                                                                                    | Cục Thuế Thành phố Hà Nội<br>ngày<br>i số: ngày                                                                                                    |                                                                             | Mã CQ thu:<br>Loại hình XN                                                           | (có tham quyen khac.) 1054557<br>K:                                                                                       |
| ơ quar<br>ở khai<br>xoặc) Đ                                                                 | n quản lý thu:<br>HQ, QĐ số:<br>Bảng kê Biên la                                                                                                    | Cục Thuế Thành phố Hà Nội<br>ngày<br>i số: ngày                                                                                                    |                                                                             | Mã CQ thu:<br>Loại hình XN                                                           | (co tham quyen khac ) 1054557<br>(C:                                                                                      |
| ơ quar<br>ở khai<br>xoặc) Đ                                                                 | n quản lý thu:<br>HQ, QĐ số:<br>Bảng kê Biên la<br>Phần dànt                                                                                                    | Cục Thuế Thành phố Hà Nội<br>ngày<br>i số: ngày<br>n cho NNT ghi khi nộp tiên                                                                                                    | vao N SNN                                                                   | Mã CQ thu:<br>Loại hình XNI<br>Phân dà<br>thu/KBN                                    | có thăm quyện khác }<br>1054557<br>K:<br>nh cho NH ủy nhiệm<br>(N ghi khi thu tiện(*)                                     |
| ơ quan<br>ở khai<br>noặc) E<br>STT                                                          | h quản lý thu:<br>HQ, QĐ số:<br>Bảng kê Biên la<br>Phán dành<br>Nội dung                                                                                                    | Cục Thuế Thành phố Hà Nội<br>ngày<br>ni số: ngày<br>n cho NNT ghi khi nộp tiên<br>g các khoản nộp NS(4)                                                                                                    | vào NSNN<br>Số tiên                                                         | Mã CQ thu:<br>Loại hình XN<br>Phán đã<br>thư/KBM<br>MB NDKT                          | có thăm quyền khác }<br>1054557<br>K:<br>Inh cho NH ủy nhiệm<br>IN ghi khi thu tiền(*)<br>Mã chương                       |
| ơ quan<br>ở khai<br>xoặc) Đ<br>STT<br>1                                                     | n quản lý thu:<br>HQ, QĐ số:<br>Bảng kế Biến la<br>Phán dành<br>Nội dung<br>Thuế thu nh<br>hạch toán toán toán toán toán toán toán toán                                                                                                    | Cục Thuế Thành phố Hà Nội<br>ngày<br>n số: ngày<br>n cho NNT ghi khi nộp tiên<br>g các khoản nộp N S(4)<br>tập DN của các đơn vị<br>an nganh ;Kỳ 12/2014                                                                                                    | vào NSNN<br>Só tiền<br>10.000                                               | Mã CQ thu:<br>Loại hình XNI<br>Phán dà<br>thư/KBN<br>Mã NDKT<br>1051                 | có tham quyện khác }                                                                                                    |
| oʻquar<br>oʻkhai<br>ooğc) E<br>STT<br>1<br>2                                                | n quản lý thu:<br>HQ, QD số:<br>3ảng kế Biển la<br>Phán dànt<br>Nội dung<br>Thuế thu nh<br>hạch toàn to:<br>Thuế thu nh<br>không nạch 1<br>12/2014                                                                                              | Cục Thuế Thành phố Hà Mội<br>ngày<br>i số: ngày<br>n cho NNT ghi khi nộp tiên<br>g các khoản nộp NS(4)<br>lập DN của các đơn vị<br>an ngành ;Kỳ 12/2014<br>lập DN của các đơn vị<br>toàn toàn ngành ;Kỳ                                                                                                    | vào N SNN<br>Só tiên<br>10.000                                              | Mã CQ thu:<br>Loại hình XN<br>Phán dà<br>thư/KBh<br>Mà NDKT<br>1051<br>1052          | co tham quyên khac }<br>1054557<br>K:<br>nh cho NH úy nhiệm<br>iN ghi khi thu tiên(*)<br>Mã chương<br>557<br>557          |
| oʻquan<br>oʻkhai<br>ooʻặc) E<br>STT<br>1<br>2<br>3                                          | n quản lý thu:<br>HQ, QĐ số:<br>3ảng kế Biên la<br>Phán dành<br>Nội dung<br>Thuế thu nh<br>hạch toán to<br>Thuế thu nh<br>không hạch 1<br>12/2014<br>Thuế thu nh<br>động chuyển                                                                 | Cục Thuế Thành phố Hà Nội<br>ngày<br>i số: ngày<br>n cho NNT ghi khi nộp tiên<br>g các khoản nộp N S(4)<br>lập DN của các đơn vị<br>lập DN của các đơn vị<br>lập DN của các đơn vị<br>lập DN của các đơn vị<br>lập DN của các đơn vị<br>lập doanh ngành ;Kỳ<br>lập doanh nghiệp từ hoạt<br>nhượng vốn ;Kỳ 12/2014                                                                                                    | vào NSNN<br>só tiền<br>10.000<br>100.000                                    | Mã CQ thu:<br>Loại hình XNI<br>Phán đá<br>thư/KBN<br>Mã NDKT<br>1051<br>1052         | IOS tham quyên khac }<br>IOS 1557<br>K:<br>IN ghi khi thu tiên(*)<br>MB chương<br>557<br>557<br>557                       |
| str<br>3<br>3                                                                               | n quản lý thu:<br>HQ, QĐ số:<br>3ảng kế Biển la<br>Phán dànt<br>Nội dung<br>Thuế thu nh<br>hạch toán to<br>Thuế thu nh<br>không hạch 1<br>12/2014<br>Thuế thu nh<br>dộng chuyển                                                                 | Cục Thuế Thành phố Hà Mội<br>ngày<br>i số: ngày<br>n cho NNT ghi khi nộp tiên<br>g các khoán nộp N S(4)<br>lập DN của các đơn vị<br>an ngành ;Kỳ 12/2014<br>lập DN của các đơn vị<br>toàn toàn ngành ;Kỳ<br>lập doanh nghiệp từ hoạt<br>i nhượng vốn ;Kỳ 12/2014                                                                                                    | vào N SNN<br>Só tièn<br>10.000<br>10.000<br>100.000<br>120.000              | Mã CQ thu:<br>Loại hình XNP<br>Phán đà<br>thư/KBN<br>Mà NDKT<br>1051<br>1052         | IOS tham quyen khac }<br>IOS 4557<br>K:<br>IN cho NH ủy nhiệm<br>IN ghi khi thu tiền(*)<br>MB chương<br>557<br>557<br>557 |
| str<br>skhai<br>skhai<br>skhai<br>skhai<br>str<br>1<br>2<br>3<br><i>Sing sk</i>             | n quản lý thu:<br>HQ, QĐ số:<br>3ảng kế Biển là<br>Phán dànt<br>Nội dung<br>Thuế thu nh<br>hạch toán to<br>Thuế thu nh<br>hạch toán to<br>Thuế thu nh<br>12/2014<br>Thuế thu nh<br>động chuyển                                                  | Cục Thuế Thành phố Hà Mội<br>ngày<br>i số: ngày<br>n cho NNT ghi khi nộp tiên<br>g các khoản nộp N S(4)<br>lập DN của các đơn vị<br>ah ngành ;Kỳ 12/2014<br>lập DN của các đơn vị<br>toàn toàn ngành ;Kỳ<br>lập doanh nghiệp từ hoạt<br>i nhượng vốn ;Kỳ 12/2014<br>Tổng tiên<br>chữ: Một trăm hai mươi n                                                                                                    | vào N SNN Só tièn 10.000 10.000 100.000 120.000 ghìn đồng                   | Mã CQ thu:<br>Loại hình XNP<br>Phần dà<br>thư/KBN<br>Mà NDKT<br>1051<br>1055         | IOS tham quyen khac }<br>IOS4557<br>K:<br>IN ghi khi thu tièn(*)<br>MB chương<br>557<br>557<br>557                        |
| stt<br>skhai<br>skhai<br>skhai<br>str<br>1<br>2<br>3<br><i>ding sk</i>                      | n quản lý thu:<br>HQ, QD số:<br>3ảng kế Biển la<br>Phán dànt<br>Nội dung<br>Thuế thu nh<br>hạch toàn to:<br>Thuế thu nh<br>hàch toàn to:<br>Thuế thu nh<br>không nạch 1<br>12/2014<br>Thuế thu nh<br>động chuyển<br>ố tiền ghi bằng<br>KBNN GHI | Cục Thuế Thành phố Hả Mội<br>ngày<br>i số: ngày<br>n cho NNT ghi khi nộp tiên<br>g các khoán nộp NS(4)<br>lập DN của các đơn vị<br>an ngành ;Kỳ 12/2014<br>lập DN của các đơn vị<br>toàn toàn ngành ;Kỳ<br>lập doanh nghiệp từ hoạt<br>nhượng vốn ;Kỳ 12/2014<br>Tổng tiên<br>chữ: Một trăm hai mươi n                                                                                                    | vào N SNN<br>Só tièn<br>10.000<br>10.000<br>100.000<br>120.000<br>ghin đồng | Mã CQ thu:<br>Loại hình XNP<br>Phán đà<br>thư/KBN<br>Mã NDKT<br>1051<br>1055         | IOS tham quyen khac }<br>IOS 4557<br>K:<br>IN ghi khi thu tièn(*)<br>MB chương<br>557<br>557<br>557                       |
| stt<br>stra<br>3<br><i>číng sö</i>                                                          | n quản lý thu:<br>HQ, QĐ số:<br>3ảng kế Biển la<br>Phán dànt<br>Nội dung<br>Thuế thu nh<br>hạch toàn to:<br>Thuế thu nh<br>không nạch 1<br>12/2014<br>Thuế thu nh<br>động chuyển<br>động chuyển<br>KBNN GHI                                     | Cục Thuế Thành phố Hà Mội<br>ngày<br>i số: ngày<br>n cho NNT ghi khi nộp tiên<br>g các khoản nộp NS(4)<br>lập DN của các đơn vị<br>an ngành ;Kỳ 12/2014<br>lập DN của các đơn vị<br>toàn toàn ngành ;Kỳ<br>lập doanh nghiệp từ hoạt<br>nhượng vốn ;Kỳ 12/2014<br>Tổng tiên<br>chữ: Một trăm hai mươi n                                                                                                    | vào N SNN Só tièn 10.000 10.000 100.000 120.000 ghin đồng                   | Mã CQ thu:<br>Loại hình XNP<br>Mã NDKT<br>1051<br>1055                               | ID54557<br>ID54557<br>K:<br>Inh cho NH ủy nhiệm<br>IN ghi khi thu tièn(*)<br>M8 chương<br>557<br>557<br>557               |
| d quar<br>b khai<br>noặc) E<br><b>STT</b><br>1<br>2<br>3<br>đ <i>íng số</i><br>P <b>HĂN</b> | n quản lý thu:<br>HQ, QĐ số:<br>3ảng kế Biến là<br>Phán dànt<br>Nội dung<br>Thuế thu nh<br>hạch toàn toà<br>Thuế thu nh<br>không nạch 1<br>12/2014<br>Thuế thu nh<br>động chuyển<br>ố tiền ghi bằng<br>KBNN GHI                                 | Cục Thuế Thành phố Hà Mội<br>ngày<br>i số: ngày<br>n cho NNT ghi khi nộp tiên<br>g các khoản nộp N S(4)<br>tập DN của các đơn vị<br>an nganh ;Kỳ 12/2014<br>tập doanh ngành ;Kỳ<br>lập doanh ngành ;Kỳ<br>lập doanh nghiệp từ hoạt<br>i nhượng vốn ;Kỳ 12/2014<br>Tổng tiên<br>chữ: Một trăm hai mười n<br>Mã CQ thu:<br>Mã ĐBHC:                                                                                                    | vào N SNN<br>Só tièn<br>10.000<br>10.000<br>100.000<br>120.000<br>ghin đồng | Mã CQ thu:<br>Loại hình XNE<br>Phần dà<br>thư/KBN<br>Mã NDKT<br>1051<br>1055<br>1055 | IOS tham quyen khac }<br>IOS 4557<br>K:<br>IN ghi khi thu tièn(*)<br>MB chương<br>557<br>557<br>557                       |
| str<br>3<br>δing sd<br>bhan<br>str<br>3                                                     | n quản lý thu:<br>HQ, QĐ số:<br>3ảng kế Biến là<br>Phán dànt<br>Nội dung<br>Thuế thu nh<br>hạch toàn to<br>Thuế thu nh<br>không hạch 1<br>12/2014<br>Thuế thu nh<br>động chuyển<br>ố tiền ghi bằng<br>KBNN GHI                                  | Cục Thuế Thành phố Hà Mội<br>ngày<br>i số: ngày<br>n cho NNT ghi khi nộp tiên<br>g các khoản nộp N S(4)<br>lập DN của các đơn vị<br>an nganh ;Kỳ 12/2014<br>lập DN của các đơn vị<br>lập doanh ngành ;Kỳ<br>12/2014<br>tộp doanh ngành ;Kỳ<br>lập doanh ngành ;Kỳ<br>trắn toàn ngành ;Kỳ<br>lập doanh ngành ;Kỳ<br>lập doanh ngành ;Kỳ<br>lập doanh ngành ;Kỳ<br>lập doanh ngành ;Kỳ<br>lập doanh ngành ;Kỳ<br>lập doanh ngành ;Kỳ<br>lập doanh ngành ;Kỳ<br>lập doanh ngành ;Kỳ<br>lập doanh ngành ;Kỳ<br>lập doanh ngành ;Kỳ<br>lập doanh ngành ;Kỳ<br>lập doanh ngành ;Kỳ<br>lập doanh ngành ;Kỳ | vào N SNN<br>Só tièn<br>10.000<br>10.000<br>100.000<br>120.000<br>ghin đồng | Mã CQ thu:<br>Loại hình XNE<br>Phần dà<br>thu/KBM<br>Mã NDKT<br>1051<br>1055<br>1055 | IOS tham quyen khac }<br>IOS 4557<br>K:<br>IN ghi khi thu tièn(*)<br>MB chương<br>557<br>557<br>557                       |

Sửa Xóa Trình ký Ký và nộp In GNT Quay lại

- NNT xem lại chi tiết giấy nộp tiền để kiểm tra lại thông tin đã chuẩn hay chưa.
- Nhấn "Sửa" để sửa lại thông tin.
- Khi nhấn "Sửa" hệ thống tiến hành tải lại màn hình Lập giấy nộp tiền của chính giấy nộp tiền NNT đang muốn sửa lại thông tin. Nếu các thông tin trên không thay đổi NNT phải tách số tiền nộp thuế thành hai GNT để tránh trùng lặp.
- Nhấn "Xoá" để xoá giấy nộp tiền vừa lập.
- Nhấn "In" để in chi tiết GNT.

#### Buróc 4: Nhấn nút "Trình ký"

- Cho phép NNT (người lập GNT) thực hiện trình GNT đã được lập thành công tới người ký duyệt chứng từ (người giữ chữ ký số).
- Hệ thống hiển thị thông báo xác nhận: "Bạn có chắc muốn thực hiện trình ký GNT không?". Với 2 tùy chọn "**OK**" và "**Cancel**".

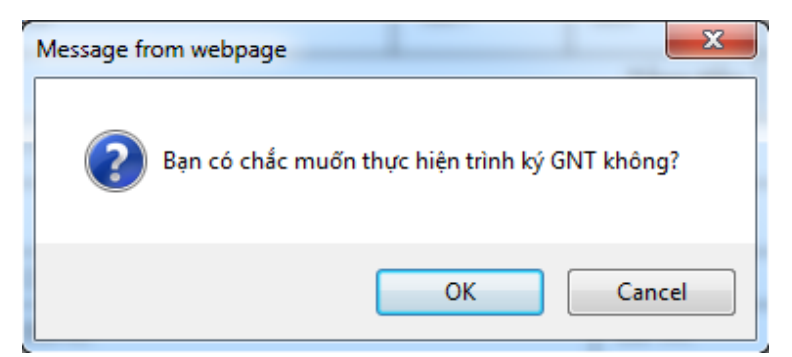

- Nhấn "OK": hệ thống thực hiện cập nhật trạng thái GNT thành "Trình ký" và thông báo trình ký thành công. Đồng thời, hiển thị lại màn hình chi tiết GNT với GNT vừa thực hiện và lựa chọn "Trình ký" được ẩn đi.
- Nhấn "Cancel": hệ thống thực hiện đóng màn hình xác nhận lại và dừng thực hiện chức năng "Trình ký".

Bước 5: Nhấn nút "Ký và nộp"

- Cho phép NNT (người duyệt GNT) thực hiện ký và nộp GNT đã được lập thành công hoặc trình ký từ người lập GNT.
- Hệ thống hiển thị thông báo xác nhận: "Bạn có chắc chắn muốn Ký và nộp GNT này không?". Với 2 tùy chọn "OK" và "Cancel".

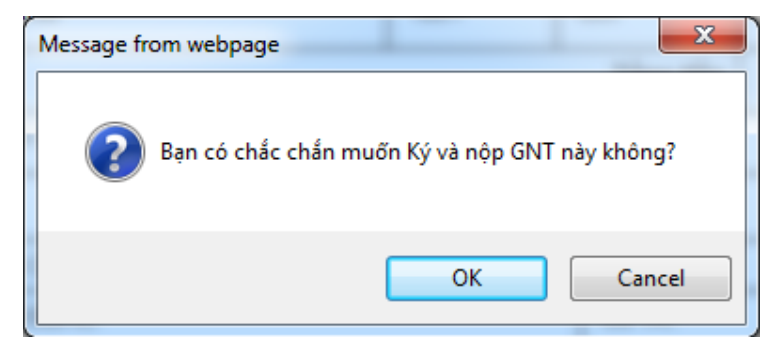

- ➢ Nhấn "OK"
- Hệ thống hiển thị cửa sổ yêu cầu nhập mã PIN

| іНТКК  |               |        |
|--------|---------------|--------|
|        |               |        |
| Số PIN | •••••         |        |
|        | 🖌 Ghi nhớ mật | khẩu   |
|        | Chấp nhận     | Bỏ qua |
|        |               |        |

✓ Nhập mã PIN đúng và chọn nút 'Chấp nhận', Hệ thống hiển thị màn hình chọn chứng thư số. NNT chọn chứng thư số do ban cơ yếu Chính phủ cấp. NNT chọn nút "Chọn" hệ thống báo ký điện tử thành công và gửi GNT tới Cơ quan thuế.

|                    |                | Chọn chứng thư số<br>do Ban cơ yếu Chính<br>Phủ cấp |               |              |                  |
|--------------------|----------------|-----------------------------------------------------|---------------|--------------|------------------|
| Lựa chọn chữ ký sô |                |                                                     |               |              | x                |
| STT                | CHỦ THẾ        | NHÀ CUNG 🗚                                          | NGÀY HIỆU LỰC | NGÀY HẾT HẠN | SERIAL           |
| 1                  | 0100231226-998 | Co quan chung thuc so Chinh phu                     | 22/07/2016    | 22/07/2017   | 2e e1 fb 🔺       |
| 2                  | 0100231226-999 | CA2                                                 | 30/09/2015    | 04/10/2017   | 54 02 bc 5c ac 💻 |
| 3                  | 0100231226     | Co quan chung thuc so Chinh phu                     | 22/07/2016    | 22/07/2017   | 2e e1 fc         |
| 4                  | 0100231226-999 | CA2                                                 | 07/05/2015    | 21/10/2015   | 54 02 bc 5c ac 💌 |
|                    |                | СНО́И                                               | Án chọn       |              |                  |

| Nộp thuế điện | từ 🔀          | J |
|---------------|---------------|---|
| (i) Ký điện t | tử thành công |   |
|               | OK            |   |

- ✓ Chọn nút 'Bỏ qua', hệ thống hủy việc ký điện tử và gửi GNT tới cơ quan thuế.
- ➢ Nhấn "Cancel"

- Hệ thống hủy việc ký và nộp GNT tới cơ quan thuế.

### 2.2.4 Lập giấy nộp tiền nộp thay

- Cho phép NNT lập GNT nộp thay cho một MST khác.

B<u>urớc</u>1: NNT chọn menu "Lập Giấy Nộp Tiền", sau đó chọn tiếp menu "Lập giấy nộp tiền nộp thay".

# - Hệ thống hiển thị màn hình Lập giấy nộp tiền nộp thay

| Hệ thống    | g khai thuế qua mạng - Windo    | ws Internet Explorer                                                                     |                                                                                             |                  |                                               |
|-------------|---------------------------------|------------------------------------------------------------------------------------------|---------------------------------------------------------------------------------------------|------------------|-----------------------------------------------|
| •           | http://nhantokhai.gdt.gov.vn/ep | pay_nnt/preLapChungTu.do                                                                 |                                                                                             | <b>v</b> 🗟       | Bing                                          |
| e Edit \    | View Favorites Tools Help       |                                                                                          |                                                                                             |                  |                                               |
| • Favorites | 🏉 Hệ thống khai thuế qua mạng   |                                                                                          |                                                                                             |                  | 🟠 🔹 🔝 🕆 🖃 🖶 💌 Page 🕶 Si                       |
|             |                                 | THUẾ VIỆT NAM<br>Tổng Cục Thuế - Bộ Tải Chính<br>Nước Cộng Hòa Xã Hội Chủ Nghĩa Việt Nam | <ol> <li>Chọn 'Lập giấy nộp tiền'</li> <li>Chọn 'Lập giấy nộp tiền<br/>nộp thay'</li> </ol> | Mã số thuế : 010 | Hệ thống iHTKK - v2.3.5<br>00231226 Đăng xuất |
|             | TRANG CHỦ                       | LẬP GIÃY NỘP TIỀN TRA CỨU                                                                | TÀI KHOẢN KHAI TI                                                                           | HUẾ TRỢ GIÚP     |                                               |
|             | Lập giấy nộ                     | p tiền 🔹 Lập giấy nộp tiền nộp thay                                                      |                                                                                             |                  |                                               |

| a second second second second second                                                                                                    | nộp thay:                                                                                                    |                                                                                                    |                                                                                                    |                                                                                      |                                                                                                    |
|----------------------------------------------------------------------------------------------------|----------------------------------------------------------------------------------------------------|----------------------------------------------------------------------------------------------------|----------------------------------------------------------------------------------------------------|--------------------------------------------------------------------------------------|----------------------------------------------------------------------------------------------------|
| là số thuế nộp they                                                                                                    | 0100231225                                                                                                    |                                                                                                    |                                                                                                    |                                                                                      |                                                                                                    |
| ên người nặp thay                                                                                                    | Tong cuc thue                                                                                                    |                                                                                                    |                                                                                                    |                                                                                      |                                                                                                    |
| ia chỉ nốp thay                                                                                                    | 123 Là Đức                                                                                                    |                                                                                                    |                                                                                                    |                                                                                      |                                                                                                    |
| rhông tin n <mark>gân h</mark>                                                                                                    | àng:                                                                                                    |                                                                                                    |                                                                                                    |                                                                                      |                                                                                                    |
| ě nghị NH *                                                                                                    | Chon Ngân Hàng                                                                                                    | ~                                                                                                    | Trich TK số *                                                                                                    | Chan                                                                                 | ~                                                                                                    |
| hông tin người t                                                                                                    | :hụ hưởng:                                                                                                    |                                                                                                    |                                                                                                    |                                                                                      |                                                                                                    |
| ày                                                                                                    | 01/06/2015                                                                                                    |                                                                                                    |                                                                                                    |                                                                                      |                                                                                                    |
| a số thuế * 0                                                                                                    |                                                                                                    |                                                                                                    |                                                                                                    |                                                                                      |                                                                                                    |
| ản người nập thuế *                                                                                                    |                                                                                                    |                                                                                                    | 17                                                                                                    |                                                                                      |                                                                                                    |
| ja chi                                                                                                    |                                                                                                    |                                                                                                    |                                                                                                    |                                                                                      |                                                                                                    |
| hông tin Cơ qua                                                                                                    | n quán lý thu:                                                                                                    |                                                                                                    |                                                                                                    |                                                                                      |                                                                                                    |
| inh/TP * 😶                                                                                                    | 92TTT - Thành phố Cân Thơ                                                                                                    | ~                                                                                                    | Cơ quan quân lý thụ * 0                                                                                                    | Chon Có quan thu                                                                     | ~                                                                                                    |
| hông tin nơi phả<br><sup>*</sup> Lưu ý:<br>- Thông tin ngi<br>- Hệ mống hỗ<br>thông tin nơi p                                                                                                    | <mark>àt sinh khoàn thu:</mark><br>I phát sinh khoản tru hỗ trơ Kho bạc nhà nước<br>trợ mắc định thống tin nơi phát sinh khoản thu<br>hát sinh khoản thu đến Tinh/Thành phố, Quận                                                                                                    | ខើម្ភ ដើក ឈំ ៩ឌី phiến bố thuế '<br>theo cơ quân thuế quân lý r<br>'Huyện, hay Phường/Xễ tươi                                                                                                    | తే డేక దొక సాగురావి.<br>ఇంది గరికి రాజకి, దోగా ది' జీకి ధిల్య ది<br>ఇం రాజు.                                                      | nh của từng địa phương và từng nổi dựn                                               | g kinh tế, người nộp thuế lực chi                                                                                                    |
| "hông tin nơi phả<br>"Lưu ý:<br>- Thông tin nơi<br>- Aệ thống hỗ<br>thông tin nơi p<br>TinhγTP                                                                                                    | it sinh khoản thu:<br>I phát sinh khoản thu hổ trợ Kho các nhà nước<br>trợ mắc định thống tin nơi phát sinh khoản thu<br>hát sinh khoản thu đến Tinh Thânh phố, Quận<br>Quân/Huyên                                                                                                    | iếy căn cử để phân bố thuể i<br>theo cơ quan thuế quân lýn<br>(Huyện, hay Phường/Xã bươi<br>Phường/Xã                                                                                                    | తే డాంద్రక సాగుదార్ల.<br>ఇందో గరేం కాటక్, Cen యాతం ధుగ్రాది<br>గార్ల రోగ్రం,                                                      | nh của từng địa phương và từng hồi dựn                                               | g Kinh ដើ, người nộp thuế lựa cho                                                                                                    |
| hông tin nơi phá<br>"Lưu ý:<br>- Thông tin nơi<br>- Hê diống cố<br>- Hê diống có<br>- TintyTP<br>- TintyTP<br>- Thành phố Căn                                                                                                    | it sinh khoàn thu:<br>I phát sinh khoản thu hổ trợ Kho bạc nhà nước<br>trự mắc định thông tin nơi phát sinh khoản trụ<br>nát sinh khoản thu đến Tinh Thành phố, Quận<br>Quân/Huyên<br>Thơ                                                                                                    | iếy cản cử để phân bố thuế<br>theo cơ quan thuế quân lýr<br>Huyên, hay Phương Xã<br>Phường Xã                                                                                                    | មិ ៨៩០ សិទ ភាពចាក្ខ<br>ក្នុងទាំ កង់ខ្លួន ការមិនី Clin ណ៍ ទេ០ គុណូ ស៊ា<br>ក្នុ មិកខ្ល                                              | nh của từng địa phương là từng nổi dụn                                               | g Minh ಜೆ, ಗ್ರಾಂಧೇ ಗ್ರಶ್ರಿ ಕಾಂಕ್ ಭಾ ರಂತ                                                                                                    |
| hông tin nơi phả<br>*Lưu ý:<br>- Thông tin nơi<br>- Mề thông tin nơi<br>- Mề thông tin nơi p<br>ở đàng tin nơi p<br>I TinhyTP<br>nhyTP: Thành phố Cần<br>Jân/Huyện *♥                                                                                                    | it sinh khoàn thu:<br>phát sinh khoản thu nổ trợ Kho bạc nhà nước<br>trợ mắc định trồng tin nơi phất sinh khoản thu<br>nát sinh khoản thu đến Tinh Thành phố, Quần<br>Quân/Huyên<br>Thơ<br>Chon quân/Huyên                                                                                                    | lêy căn cử đề phân bố thuệ<br>theo cơ quan thuệ quân lý,<br>'Huyện, hay Phường/Xã tươi<br>Phường/Xã                                                                                                    | ම ශ්ර රෑ නොහොදා.<br>තුරෝ පරිත කියි. ශ්ර ශ්ර කුරු නි<br>තු විතු.<br>Phulông(Xã × 9                                                 | nh củe từng địe phương về từng hối dụn<br>Chạn phưởng/xã                             | g Kinh tế, người nộp thuế lực cho<br>State State State State State State State State State State State State State State State State State State State |
| 'hông tin nơi phả<br>"Lưu ý:<br>- Tráng tin nơi<br>- Hả mông hồ<br>mông tin nơi p<br>- TriniyTP<br>niyTP: Thành phố Cần<br>Jân/Huyện °♥<br>'hông tin Kho Bạ                                                                                                    | it sinh khoản thu:<br>I phát sinh khoản thu hổ trợ Kho bạc nhà nước<br>trợ mắc định thống tin nơi phát sinh khoản thu<br>hất sinh khoản thu đến Tinn/Thánh phố, Quận<br>Quân/Huyên<br>Thơ<br>Chon quân/Huyên<br>IC:                                                                                                    | iếy đền cử để phân bố thuế<br>theo cơ quan thuế quân lýn<br>/Huyên, hay Phương/Xã tươi<br>☐ Phường/Xã                                                                                                    | ම් ශ්රේ නිෂ වෙගතාය<br>ඉහති පරිම ක්ෂී. ශ්රී ශ්ර ශ්ර ශ්ර ශ්ර<br>කූ ශ්රීන<br>Phurčing/Xā × 9                                         | nh của từng địa phương là từng nếi dụn<br>Chan phường/xã                             | g kinh tế, người nắp thuế lưa cho<br>Số                                                                                                    |
| Fhông tin nơi phả         "Lưu ý:         - Tróng tin nơi         - Hệ đồng nổi         - Hệ đồng nổi         ở cóng tin nơi p         Int/TP:         Int/TP:         Ngiên cho phố Cần         vền/Huyện trê         'hông tin Kho Bạ         Nyên cho KSNN * O                                                                                                    | it sinh khoàn thu:<br>I phát sinh khoán thu hổ trợ Kho bạc nhà nước<br>trợ mắc cính thông tin nơi phát sinh khoán thu<br>nết sinh khoán thu đến Triny Thành phố, Quần<br>Quân/Huyên<br>Thơ<br>Chon quân/Huyên<br>IC:<br>Chon Kho bec                                                                                                    | (ŝy din a) di phân bộ thuế<br>theo cơ quen thuế cuốn lý r<br>/Huyến, hay Phương/Xã lượi<br>☐ Phường/Xã                                                                                                    | e các đe phương<br>quải nộp thuế. Cán cử vào quy đị<br>ng ling.<br>Phường Xã × Φ<br>έφ vào NSNN(TK 7111): 🗹                       | nh của từng địa phương về từng nổi dụn<br>Chọn phường/xã<br>Thu hồi hoàn(TK 3121); 🔲 | g Kinh tế, người nộp thuế lựp chi<br>Số<br>Thu hồi hoàn(TK 8991): 🗆                                                                                    |
| [hông tin nơi phả<br>"Lưu ý:<br>- Trăng tin nơi p<br>- Hệ chấng nổ<br>mông tin nơi p<br>: Tinh/TP<br>: Tinh/TP<br>: Thành phố Cần<br>uản/Huyễn t<br><b>Chông tin Kho Bạ</b><br>huyển cho KBNN *<br>: Thống tin Loại th<br>"Lưu ý:<br>Mỹ giến nộc cũ<br>- Truế Truế nộc<br>- Truế Truế nộc<br>- Truế Truế nộc<br>- Truế Truế nộc                                                                                                    | it sinh khoàn thu:<br>I phát sinh khoán thu hổ trợ Kho bạc nhà nước<br>trợ mặc cinh khoán thu đần triny Thành phố, Quận<br>Mỹ Quân/Huyện<br>Thơ<br>Chon quân/Huyện<br>Uế:<br>En được lập cho một trong tác loại thuế, bao y<br>ấp cá nhận<br>Yua chon loại thuế, sau đó lựa chon các nội cô                                                                                   | iếy dên cử để phân bộ thuế<br>theo cơ quan thuế cuân lý r<br>Phướng Xã<br>Phưởng Xã<br>₩<br>10m:<br>ung kinh dễ tượng ứng ưới là                                                                                  | e de de phương<br>guới nộp thuế: Căn cử vào quy đị<br>rọ ling.<br>Phường(Xã × ♥<br>lập vào NSNN(TK 7111): 🗹<br>e/ thuế đã chọn,   | nh của từng địa phương về từng nổi dụn<br>Chạn phường/xã<br>Thu hồi hoàn(TK 3121);   | g Kinh tế, người nộp thuế lựp chi<br>Sơ<br>Thu hồi hoàn(TK 8991):                                                                                      |
| hông tin nơi phả<br>"Lưu ý:<br>- Màng tin nơi p<br>- Màng tin nơi p<br>- Màng tin nơi p<br>- Màng tin nơi p<br>- TinhyTP<br>- TinhyTP<br>- Thành phố Cần<br>- Mông tin Kho Bạ<br>- Nông tin Kho Bạ<br>- Nông tin Kho Bạ<br>- Nông tin Loại th<br>"Lưu ý:<br>- Thuế ngia:<br>- Thuế ngia:<br>- | it sinh khoản thu:<br>I phát sinh khoản thu nổ tro Kho bạc nhà nước<br>try mắc định thông tin nơi phát sinh khoản tru<br>nết sinh khoản thu đến Triny Thânh phố, Quận<br>Quận/Huyện<br>Thơ<br>Chon quân/Huyện<br>Uế:<br>Chon kho bạc<br>uế:<br>En dược lập cho một trong các loại thuế, bao y<br>ấp cá nhận<br>Flya chon loại thuế, sau đó lựa chọn các nội c<br>Thuế Nội Địa | iếy dên cử để phân bố truể <sup>1</sup><br>theo cơ quan thuế quân lýr<br>Huyên, hay Phường/Xã<br>□ Phường/Xã<br>■<br>■<br>■<br>■<br>■<br>■<br>■<br>■<br>■<br>■<br>■<br>■<br>■<br>■<br>■<br>■<br>■<br>■<br>■       | ể các địe phương,<br>guới nộp thiế. Cấn cử vào quy ch<br>ng ứng.<br>Phường(Xã × Φ<br>lập vào NSNN(TK 7111); 🗹<br>e/ thuế đã chọn, | nh của từng địa phương là từng nổi dụn<br>Chon phườnghả<br>Thu nối hoàn(TK 3121):    | g kinh tế, người nộp thuế lực cho<br>Se<br>Thu hồi hoàn(TK 8991);                                                                                      |
| thông tin nơi phả     "Euru ý:         Thông tin nơi         Arê điểng nổ         mông tin nơi         Arê điểng nổ         màng tin nơi         Tinh/TP         mh/TP: Thành phố Cần         uần/Huyện *         "         hông tin Kho Bạ         huyện cho KBNN *         "         hông tin Loại th         "         Lưu ý:                                                                                                    | it sinh khoàn thu:<br>Iphásainh khoán thu hổ trợ Kho bạc nhà nước<br>trợ mặc cinh khoán thu đần triny Thành phố, Quận<br>Iề Quân/Huyên<br>Thư<br>Chon quân/Huyên<br>HC:<br>Chon kho bạc<br>Uế:<br>En được lập cho một trong tác loại thuế, bạo gi<br>ấp cá nhận<br>Fup chon loại thuế, sau đó lựa chọn các nội ci<br>Thuế Nội Địa                                             | (ễy cản cử để phân bố thuế,<br>theo cơ quan thuế cuận lý r<br>rhuyện, hay Phương Xã tượi<br>Phưởng Xã<br>Phưởng Xã<br>Miệt cuộc chiết cuộc chiết cuộc<br>năm:<br>tựng kinh tế tượng từng tới là<br>từn trộp NS(4) | ê các đe phương,<br>người nộp thuế. Căn cử vào quy đị<br>ng ling.<br>Phường(Xã ×♥<br>lập vào NSNN(TK 7111); ₪                     | nt của từng địa phương về từng nổi dụn<br>Chọn phường/xã<br>Thu nối hoàn(TK 3121);   | g Kinh tế, người nắp thuế lựp cho<br>Mỹ<br>Thu hồi hoàn(TK 8991):                                                                                      |

Bước 2: Nhập đầy đủ thông tin trên màn hình lập giấy nộp tiền nộp thay

- Thông tin người nộp thay: Đây là thông tin của người thực hiện đăng nhập và là người nộp thay cho MST khác

- Mã số thuế nộp thay: Hiển thị mặc định MST đã đăng nhập hệ thống NTDT.
- Tên người nộp thay: Hiển thị mặc định tên của MST đã đăng nhập hệ thống NTDT
- Địa chỉ nộp thay: Hiển thị mặc định địa chỉ của MST đã đăng nhập hệ thống NTDT.
- Đề nghị NH: Hiển thị danh sách ngân hàng mà MST đã đăng ký sử dụng dịch vụ NTDT.
- Trích TK số: Hiển thị tài khoản ngân hàng tương ứng với NHTM đã chọn trong trường Đề nghị NH ở trên. Tài khoản này sẽ được trích nợ nộp NSNN.

- Thông tin người thụ hưởng: Đây là thông tin của MST nộp NSNN và được nộp thay bởi MST đăng nhập ở trên

- Mã số thuế: Nhập MST được nộp thay (MST thụ hưởng)
- Tên người nộp thuế: Hệ thống tự động hiển thị tên người nộp thuế tương ứng với MST thụ hưởng được nhập ở trên.
- Địa chỉ: Hệ thống tự động hiển thị địa chỉ của MST thụ hưởng được nhập.
- Tỉnh/Tp: Hệ thống hiển thị Tỉnh/TP theo cơ quan quản lý thu của MST thụ hưởng.

- Cơ quan quản lý thu: Hệ thống tự động hiển thị cơ quan thuế quản lý của MST thụ hưởng.
- Thông tin nơi phát sinh nguồn thu: Căn cứ dựa trên địa bàn hành chính của cơ quan thu và cho phép NNT chọn lại đến Quận/Huyện, Phường/Xã
- Quận/Huyện: Hệ thống hiển thị danh mục huyện thuộc Tỉnh của cơ quan quản lý thu của MST thụ hưởng.
- Phường/Xã: Hệ thống hiển thị danh mục xã/phường thuộc huyện đã chọn ở trên.
- Chuyển cho KBNN: Hệ thống hiển thị danh mục KBNN thuộc tỉnh của cơ quan quản lý thu của MST thụ hưởng.
- Ghi thu vào NSNN (TK 7111), Thu hồi hoàn (TK 3121), Thu hồi hoàn (8991)
- Mã NDKT: Nhập/Chọn mã nội dung kinh tế cho khoản nộp NSNN.
- Nội dung các khoản nộp NSNN: Hiển thị tên nội dung khoản nộp tương ứng với Mã NDKT đã nhập.
- Mã chương: Hiển thị mã chương tương ứng của MST thụ hưởng, mã chương được phép sửa cho một số khoản nộp đặc biệt theo yêu cầu.
- Kỳ thuế: NNT nhập kỳ thuế không được lớn hơn kỳ hiện tại, và tự động định dạng theo mm/yyyy
- Ghi chú: Nhập nội dung ghi chú tương ứng với từng khoản nộp.

- Lưu ý:

• Lập giấy nộp tiền thay không cho phép truy vấn sổ thuế.

#### Burćc 3: Nhấn nút "Hoàn thành"

- Sau khi nhập đầy đủ thông tin, NNT nhấn nút "Hoàn thành" để hoàn tất việc lập giấy nộp tiền.
- Hệ thống kiểm tra thông tin nhập vào:
  - Nếu các thông tin kiểm tra không hợp lệ, hệ thống thông báo trực tiếp trên màn hình cho NNT lỗi để NNT thực hiện sửa lại.
  - Nếu nội dung GNT vượt quá giới hạn 210 ký tự thì hệ thống cảnh báo

| Tổng cục thuế<br>123 Là Đức<br>g:<br>Ngân nàng TMCP Đầu tư và Phật triển Việt<br>hưởng:<br>25/03/2015<br>0100150619-065<br>Ngân hàng đầu tư và phật triển Việt Nam -<br>Số 48 Lê Thánh Tổng<br>webpage<br>ộp tiền vượt quá số ký tự quy địn | :Nam<br>CN Hà Nộ<br>nh của ngân h                                                                                                    | Trich TK ±8 *                                                                                                    | 212-10-00-021675-8                                                                                                    | ặc tách thàn                                                                                                    | ₩<br>h hai giấy nộ                                                                                                    | p tië                                                                                                    |
|----------------------------------------------------------------------------------------------------|----------------------------------------------------------------------------------------------------|----------------------------------------------------------------------------------------------------|----------------------------------------------------------------------------------------------------|----------------------------------------------------------------------------------------------------|----------------------------------------------------------------------------------------------------|----------------------------------------------------------------------------------------------------|
| 123 Là Đác<br>gi<br>Ngăn năng TMCP Đầu tư và Phát triển Việt<br>hưởng:<br>25/03/2015<br>0100150619-065<br>Ngân năng đầu tư và phát triển Việt Nam -<br>số 46 Lê Thánh Tông<br>webpage<br>ộp tiền vượt quá số ký tự quy địn                  | : Nam 💽<br>CN Hà Nội<br>nh của ngân h                                                                                                    | Trich TK ±8 *                                                                                                    | 212-10-00-021676-8                                                                                                    | ặc tách thàn                                                                                                    | ₩<br>h hai giấy nộ                                                                                                    | p tië                                                                                                    |
| g:<br>[Ngån hàng TMCP Đầu tư và Phát triển Việt<br>hưởng:<br>25/03/2015<br>[0100150619-065]<br>Ngân hàng đầu tư và phát triển Việt Nam -<br>số 48 Lê Thánh Tông<br>webpage<br>ộp tiền vượt quá số ký tự quy địn                             | : Nam <table-cell></table-cell>                                                                                                    | Trich TK số *                                                                                                    | [212-10-00-021676-8                                                                                                    | ặc tách thàn                                                                                                    | ♥<br>h hai giấy nộ                                                                                                    | p tië                                                                                                    |
| g:<br>Ngân hàng TMCP Đầu từ và Phát triển Việt<br>hưởng:<br>25/03/2015<br>0100150619-065<br>Ngân hàng đầu từ và phát triển Việt Nam -<br>Số 48 Lê Thánh Tông<br>webpage<br>ộp tiền vượt quá số ký tự quy địn                                | Nam 💽<br>CN Hà NG<br>Nh của ngân h                                                                                                    | Trich TK ±8 *                                                                                                    | 212-10-00-021676-8                                                                                                    | ặc tách thàn                                                                                                    | N hai giấy nộ                                                                                                    | p tië                                                                                                    |
| Ngên hàng TMCP Đầu tư và Phát triển Việt         hưởng:         25/03/2015         0100150619-065         Ngân hàng đầu tư và phát triển Việt Nam -         50 48 Lê Thánh Tông         webpage         ộp tiền vượt quá số ký tự quy địn   | Ωn Hà Nộ<br>Ch Hà Nộ<br>nh của ngân h                                                                                                    | Trich TK ±8 *                                                                                                    | iắn nội dung ghi chú ho                                                                                                    | ặc tách thàn                                                                                                    | ► Nai giấy nộ                                                                                                    | (<br>p tië                                                                                                    |
| hưởng:<br>25/03/2015<br>0100150619-065<br>Ngân hàng đầu tư và phát triển Việt Nam -<br>số 48 Lê Thánh Tông<br>webpage<br>ộp tiền vượt quả số ký tự quy địn                                                                                  | CN Hà Nội<br>nh của ngân t                                                                                                    | nàng. Đề nghị rút nọ<br>OK                                                                                                    | ăn nội dung ghi chú ho                                                                                                    | ặc tách thàn                                                                                                    | h hai giấy nộ                                                                                                    | p tië                                                                                                    |
| 25/03/2015<br>0100150619-065<br>Ngân hàng đầu tư và phát triển Việt Nem -<br>số 48 Lê Thánh Tông<br>webpage<br>ộp tiền vượt quá số ký tự quy địn                                                                                            | CN HÈ NS<br>nh của ngân t                                                                                                    | nàng, Đề nghị rút nọ<br>OK                                                                                                    | ăn nội dung ghi chú ho                                                                                                    | ặc tách thàn                                                                                                    | h hai giấy nộ                                                                                                    | p tië                                                                                                    |
| 0100150619-065<br>Ngần hàng đầu tư và phát triển Việt Nam -<br>Số 48 Lê Thánh Tông<br>webpage<br>ộp tiền vượt quá số ký tự quy địn                                                                                                    | CN Hà NS<br>nh của ngân h                                                                                                    | nàng. Đề nghị rút nọ<br>OK                                                                                                    | ăn nội dung ghi chú ho                                                                                                    | ặc tách thàn                                                                                                    | h hai giấy nộ                                                                                                    | p tië                                                                                                    |
| Ngân hàng đầu tư và phát triển Việt Nam -<br>số 48 Lẻ Thánh Tông<br>webpage<br>ộp tiền vượt quá số ký tự quy địn                                                                                                    | CN HÈ NS<br>nh của ngân h                                                                                                    | nàng. Đề nghị rút ng<br>OK                                                                                                    | iắn nội dung ghi chú ho                                                                                                    | ặc tách thàn                                                                                                    | h hai giấy nộ                                                                                                    | p tië                                                                                                    |
| số 48 Lê Thân Tổng<br><mark>webpage</mark><br>ộp tiên vượt quá số ký tự quy địn                                                                                                    | nh của ngân h                                                                                                    | nàng. Đề nghị rút ng<br>OK                                                                                                    | ăn nội dung ghi chú ho                                                                                                    | ặc tách thàn                                                                                                    | h hai giấy nộ                                                                                                    | p tië                                                                                                    |
| webpage<br>ộp tiền vượt quá sõ ký tự quy địn                                                                                                    | nh của ngân t                                                                                                    | nàng. Đề nghị rút nọ<br>OK                                                                                                    | iắn nội dung ghi chú ho                                                                                                    | ặc tách thàn                                                                                                    | h hai giấy nộ                                                                                                    | ip tië                                                                                                    |
| 0011 - VP KBNN Hà NGI                                                                                                    | ~                                                                                                    | Nộp vào NSNN (TK 71                                                                                                    | 11): 🗹 Thu Hồi Hoần (                                                                                                    | тк 3121); 🗖                                                                                                    |                                                                                                    |                                                                                                    |
| The Kinki Dr.                                                                                                    |                                                                                                    |                                                                                                    |                                                                                                    |                                                                                                    |                                                                                                    |                                                                                                    |
|                                                                                                    |                                                                                                    |                                                                                                    | 8                                                                                                    |                                                                                                    | l.                                                                                                    | 1                                                                                                    |
| Nội dung các khoản nộp N                                                                                                    | 4S(4)                                                                                                    |                                                                                                    | Số tiền                                                                                                    | Mā NDKT                                                                                                    | Mā chương                                                                                                    |                                                                                                    |
| Nội dùng kinh te                                                                                                    | Ky thue                                                                                                    | Ghi chu U                                                                                                    | 6                                                                                                    |                                                                                                    |                                                                                                    |                                                                                                    |
| en lương, tien còng                                                                                                    | 12/2014                                                                                                    | piên tử cho năm 2014                                                                                                    | 100,000,000,000                                                                                                    | 1001                                                                                                    | 557                                                                                                    | Xoa                                                                                                    |
| aet động sản xuất, kinh doanh của 📃                                                                                                    | 03/2015                                                                                                    | ộiện từ cho năm 2015                                                                                                    | 1.000.000.000.000                                                                                                    | 1003                                                                                                    | 557                                                                                                    | Xos                                                                                                    |
| aet động sản xuất, kinh doanh của 📃                                                                                                    | 02/2015                                                                                                    | 1                                                                                                    | 1.000.000.000                                                                                                    | 1003                                                                                                    | 557                                                                                                    | Xoá                                                                                                    |
|                                                                                                    | đông                                                                                                    |                                                                                                    | Tổng cộn                                                                                                    | g: 1.101.000                                                                                                    | <u>Thêm</u><br>.000.000 VND                                                                                                    | don                                                                                                    |
|                                                                                                    | :<br>Thuế Nối Đia<br>Nội dung các khoản nộp t<br>Nội dung kinh tế<br>ân lương, tiên công<br>sốt đông sản xuất, kinh doanh của<br>sốt đông sản xuất, kinh doanh của | t<br>Thuế Nối Đia<br>Nội dung các khoản nộp NS(4)<br>Nội dung kinh tế Kỷ thuế<br>ân lương, tiên công 12/2014<br>set đông sản xuất, kinh doanh của 03/2015<br>set đông sản xuất, kinh doanh của | i<br>Thuế Nối Địa<br>Nội dung các khoản nộp NS(4)<br>Nội dung kinh tế Kỷ thuế Ghi chủ ở<br>ân lương, tiên công 12/2014 țiến từ cho năm 2014<br>set đông sản xuất, kinh doanh của 03/2015 țiến từ cho năm 2015<br>set đông sản xuất, kinh doanh của 02/2015 | :<br>Thuế Nội đung các khoản nộp NS(4)  Nội đung các khoản nộp NS(4)  Nội đung kính tế  Kỳ thuế Ghi chú ⑦  Số tiền  12/2014 țiến tử cho năm 2014 100.000.000.000  st đồng sản xuất, kinh doenh củe 02/2015 jiên tử cho năm 2015 1.000.000.000 Tổng cộn  Tổng cộn | :<br>Thuế Nối Địa<br>Nội dung các khoản nộp NS(4)<br>Nội dung kinh tế Kỳ thuế Ghi chủ ⑦ Số tiền Mã NDKT<br>n lương, tiền công 12/2014 (tên năm 2014 100.000.000.000 1001<br>at dông sản xuất, kinh doanh của 03/2015 (tên từ cho năm 2015 1.000.000.000 1003<br>tết động sản xuất, kinh doanh của 02/2015 (tên từ cho năm 2015 1.000.000.000 1003<br>tết động sản xuất, kinh doanh của 10.000 1003 1003 | :<br>Thuế Nối Địa            Nội dung các khoản nộp NS(4)         Số tiên         Mã NDKT         Mã chương           Nội dung kính tế         Kỳ thuế         Ghi chú ở         Số tiên         Mã NDKT         Mã chương           àn lương, tiền công         12/2014         Jiên từ cho năm 2014         100.000.000.000         1001         557           set đông sản xuật, kinh doanh của         02/2015         Jiên từ cho năm 2015         1.000.000.000         1003         557           set động sản xuật, kinh doanh của         02/2015         Jiên từ cho năm 2015         1.000.000.000         1003         557           thển xuật, kinh doanh của         02/2015         Jiên từ cho năm 2015         1.000.000.000         1003         557           thểm         Tổng cộng: 1.101.000.000.000 VND         1001         1001         1001         1001 |

- Nếu thông tin hợp lệ, hệ thống hiển thị màn hình "Chi tiết giấy nộp tiền".
- NNT có thể thực hiện các chức năng: Sửa, Xóa, In, Trình ký, Ký và nộp giống như thực hiện tại màn hình lập giấy nộp tiền.

| Ső | giấy | nộp | tiên: | 0000001010977351220149424 |
|----|------|-----|-------|---------------------------|
|----|------|-----|-------|---------------------------|

| Khối<br>khi            | ng ghi vào<br>u vực này                      | GIÂY NỘP TIÊN<br>Tiền n<br>(Đánh                             | VÀO NGÂN SÁCH №<br>nặt | גידד)<br>אואא אועיסיי<br>אוא אועיסייי | Māu<br>119/2014<br>của<br>Mã I<br>Số: | số C1- 02/NS<br>/TT-BTC ngày 25/08/2014<br>Bộ Tải Chính)<br>ilệu: |
|------------------------|----------------------------------------------|--------------------------------------------------------------|------------------------|---------------------------------------|---------------------------------------|-------------------------------------------------------------------|
| Người nộ               | ip thuế: cô                                  | NG TY CỔ PHẦN DEVYT                                          |                        | Mã số thụ                             | ĕ: 0101                               | 097735                                                            |
| 2ja chí:               | 123 Lò Đúc                                   |                                                              |                        |                                       |                                       |                                                                   |
| łuyęn:                 | Quận Thanh X                                 | uân                                                          |                        | Tinh, TP:                             | Thành p                               | hữ Hà Nội                                                         |
| iguti no<br>Xia chú    | p thay: TO                                   | NG CỤC THUE                                                  |                        | Ma so thu                             | e: 0100                               | 231226                                                            |
| via chi:               | Oudo Hai Bà                                  | Tuing                                                        |                        | Tinh TP                               | Hà Nâ                                 |                                                                   |
| Sê nghi l              | NH (KBNN):                                   | Tak 2 day Tak 2 day                                          | 7171881251381          | trich TK s                            | ő: 650-1                              | 0-00-000001-70                                                    |
| iộp vào                | NSNN X                                       | TK tạm thu(1)                                                | TK thụ hồi qu          | ıÿ hoàn thui                          | GTGT(2                                | )                                                                 |
|                        |                                              | -1 Ai                                                        |                        | The TO                                | -                                     |                                                                   |
| iai KBNN<br>Daddaa k   | v: VP KENN H<br>vdo pôc theo.                | a noi<br>kất luận của CC có thấm cuố                         | ân-                    | tinn, tP:                             | Thành p                               | na Ha Ngi                                                         |
| naung r                | vh trìh meo l                                | TK 3521 (Kiểm toán NN)                                       |                        | TK 3523                               | Thanh b                               | aCP) 🗆                                                            |
|                        |                                              | TK 3522 (Thanh Iva TC)                                       |                        | TK 3529                               | CO có th                              | ám guvên khác )                                                   |
| Co' guan               | quản lý thu:                                 | Cuc Thuế Thành phố Hà Nội                                    |                        | Mã CQ th                              | u: 1054                               | 557                                                               |
| Tở khai H              | HQ, QĐ số:                                   | ngày:                                                        |                        | Loai hình                             | XNK:                                  |                                                                   |
| hoặc) Bi               | áng kê Biên la                               | ii sõ: ngày:                                                 |                        |                                       |                                       |                                                                   |
|                        | Phán dàn                                     | h cho NNT ghi khi nộp tiền                                   | váo NSNN               | Phár<br>thư                           | i dành ci<br>KBNN at                  | ho NH ủy nhiệm<br>lí khi thu tiàn(*)                              |
| STT                    | Nội dung                                     | a các khoán nộp N S(4)                                       | Só tiền                | Ma No                                 | жт                                    | Mā chương                                                         |
| 1                      | Thuế ciả tri                                 | ola tâno hàng sản xuất :Kỳ                                   | 1 000 000              | 1701                                  |                                       | 158                                                               |
|                        | 12/2014                                      | gie leng heng een xeel (A)                                   | 1.000.000              |                                       |                                       |                                                                   |
| 2                      | Thuế GTGT<br>KT dầu,khí T<br>12/2014         | `từ HĐ thâm dò,PT mỏ và<br>"N(trừ H.đ]nh);Kỳ                 | 1.000.000              | 1704                                  |                                       | 158                                                               |
|                        | Phí tham qu                                  | ian danh lam tháng cảnh,                                     | 1.000.000              | 2452                                  |                                       | 158                                                               |
| 3                      | di tích lịch sử                              | F, CT V.noa ;Ky 12/2014                                      |                        |                                       |                                       |                                                                   |
| 3                      | di tích lịch sử                              | Tông tiên                                                    | 3.000.000              |                                       |                                       |                                                                   |
| 3<br>Tổng số           | di tích lịch sử<br>tiền ghi bằng             | r, c i v.noa , ky 12/2014<br>Tóng tièn<br>chữ: Ba triệu đồng | 3.000.000              |                                       |                                       |                                                                   |
| 3<br>Tổng số<br>PHÂN P | di tích lịch sử<br>tiền ghi bằng<br>KBNN GHI | chữ: Ba triệu đồng                                           | 3.000.000              |                                       |                                       |                                                                   |
| 3<br>Tổng số<br>PHÂN P | di tich lịch sử<br>tiền ghi bằng<br>KBNN GHI | chữ: Ba triệu đồng<br>Mẫ CQ thu:                             | 3.000.000              | No' Ti                                | <:                                    |                                                                   |
| 3<br>Tổng số<br>PHÂN P | di tich lịch sử<br>tiền ghi bằng<br>KBNN GHI | chữ: Ba triệu đồng<br>Mã CQ thụ:<br>Mã ĐBHC:                 | 3.000.000              | Nợ Tỉ<br>Cô Tỉ                        | c                                     |                                                                   |

#### 2.2.5 Tra cứu giấy nộp tiền

- Cho phép NNT tra cứu danh sách các GNT đã được NNT lập trên hệ thống.

B<u>urớc</u> 1: NNT chọn menu "Nộp thuế", sau đó chọn tiếp menu "Tra cứu", chọn tiếp "Tra cứu giấy nộp tiền"

- Hệ thống hiển thị màn hình **Tra cứu giấy nộp tiền**.

| Tống<br>Nước                             | Cục Thuế - Bộ Tài Chi<br>Cộng Hòa Xã Hội Chủ | ính<br>Nghĩa Việt Nam | b1: chọn 'Tra | cứu'      | Mã số thuế : ( | 0100231226 | Đăng |
|------------------------------------------|----------------------------------------------|-----------------------|---------------|-----------|----------------|------------|------|
| TRANG CHỦ LẬ                             | P GIẤY NỘP TIỀN                              | TRA CỨU               | TÀI KHOẢN     | KHAI THUẾ | TRỢ GIÚP       |            |      |
| <ul> <li>Tra cứu giấy nộp tiề</li> </ul> | n 💿 Tra cứu thông b                          | Jáo                   |               |           |                |            |      |
| Tra cứu giấy nộp t                       | iên b2: Ch                                   | ọn 'Tra cứu giấy nộ   | p tiền        |           | Dű- anku       |            |      |
| Số chứng từ ngăn hàng                    |                                              | Ngày lập GNT t        | 03/01/2014    |           | Đền ngày       |            |      |
| Ngân hàng                                | Chọn                                         | Ngày gửi GNT t        | ừ ngày        |           | Đến ngày       |            |      |
| Số tài khoản                             |                                              | Ngày nộp thuế         | từ ngày       |           | Đến ngày       |            |      |
| Số giấy nộp tiền                         |                                              | Trạng thái            | Chọn          |           |                | ~          | 1    |

**B<u>ước</u> 2**: Nhập thông tin tra cứu giấy nộp tiền.

- Số chứng từ ngân hàng: số chứng từ do ngân hàng sinh ra.
- Ngày lập GNT từ ngày: ngày lập GNT, hệ thống tự động lấy ra ngày hiện tại, và không được phép để trống.
- Ngày lập GNT đến ngày.
- Ngân hàng: danh mục các ngân hàng.
- Ngày gửi GNT từ ngày
- Ngày gửi GNT đến ngày.
- Số tài khoản
- Ngày nộp thuế từ ngày
- Ngày nộp thuế đến ngày.
- Số giấy nộp tiền: số giấy nộp tiền do cơ quan thuế sinh nội bộ.
- Trạng thái: bao gồm các trạng thái của chứng từ
- Lưu ý:
  - Giá trị Từ ngày, Đến ngày phải lớn hơn năm 2014 (nếu có nhập).
  - Từ ngày có giá trị nhỏ hơn hoặc bằng Đến ngày.

#### Buốc 3: Nhấn "Tra cứu".

 Hệ thống thực hiện truy vấn dữ liệu theo điều kiện tìm kiếm và hiển thị kết quả lên lưới dữ liệu:

| ố chứng từ n               | igân hàng                    |                                                 | Ngày lập GNT từ r    | ngày 25/12/20                                                     | .3 🔢                          | Đến ng                                   | gày                         |                                |                            |
|----------------------------|------------------------------|-------------------------------------------------|----------------------|-------------------------------------------------------------------|-------------------------------|------------------------------------------|-----------------------------|--------------------------------|----------------------------|
| gân hàng                   | Chọn                         | *                                               | Ngày gửi GNT từ r    | rngày                                                             |                               | Đến ng                                   | gày                         |                                |                            |
| ố tài khoản                |                              |                                                 | Ngày nộp thuế từ     | ừ ngày                                                            |                               | Đến ng                                   | gày                         |                                |                            |
| ố giấy nộp tiệ             | ên                           |                                                 | Trạng thái           | Chọn                                                              |                               |                                          |                             |                                | *                          |
| êt quả tr                  | a cứu                        |                                                 |                      | Tra cứu                                                           |                               |                                          |                             |                                |                            |
| êt quả tr                  | a Cứu<br>Tr Số giấy nộp tiên | Ngày lập<br>GNT                                 | Ngày gửi Ng.<br>GNT  | Tra cứu<br>gày nộp Ngân<br>thuế Ngân                              | hàng                          | Tài khoản NH                             | Số tiền                     | Trạng<br>thái                  |                            |
| ết quả tr<br>Số<br>chứng t | a Cứu                        | Ngày lập<br>GNT           76         03/01/2014 | Ngày gửi Ng<br>GNT I | Tra cứu<br>gày nộp Ngân<br>thuế Ngân hàn<br>Đầu tư và<br>Việt Nam | hàng<br>TMCP<br>Phát triển 9! | <b>Tài khoàn NH</b><br>90-10-00-010008-6 | <b>Số tiên</b><br>1.000.011 | Trang<br>thái<br>Đã lập<br>GNT | <u>Xóa Chi tiết Tải về</u> |

Trường hợp, GNT thuộc trạng thái "Đã lập GNT" hoặc "Đã trình ký" sẽ hiển thị các chức năng "Xóa", "Chi tiết", "Tải về".

- Trường hợp, GNT thuộc các trạng thái còn lại sẽ hiển thị các chức năng "Chi tiết", "Tải về".
- Nhấn "Xoá"
- Hệ thống hiển thị thông báo xác nhận: "Bạn có chắc chắn thực hiện xóa GNT được chọn?" với 2 tùy chọn "**OK**" và "**Cancel**".
  - Nhấn "**OK**": hệ thống thực hiện xóa GNT khỏi hệ thống và thông báo kết quả thực hiện cho NNT.
  - Nhấn "Cancel": hệ thống đóng màn hình xác nhận và dừng thực hiện chức năng xoá GNT.
- > Nhấn "Chi tiết"
- Cho phép NNT xem thông tin chi tiết GNT được chọn và cho phép điều hướng thực hiện các tác vụ để xử lý hoặc hoàn thành việc nộp GNT.
- Trường hợp GNT ở trạng thái "Đã lập GNT".

Số niễv nôn tiên: 0000001010977351220149424

 Hệ thống hiển thị tất cả các chức năng cho phép thực hiện: Sửa, Xóa, Trình ký, Ký và nộp, In GNT, Quay lại.

| Khế<br>kh                                    | ông ghi vào<br>1u vực này                                                                                                    | GIÂY NỘP TIÈN<br>Tiên<br>(Đảni                                                                                                    | <b>VÀO NGẦN SÁCH N</b><br>mặt □ Chuyển khoản  <br>h đầu X vào ở tương ứng) | (TT 58 119)<br>NHÀ NƯỚC<br>X     | M <b>ău số C1- 02/NS</b><br>2014/TT-BTC ngày 25/08/2014<br>của Bộ Tài Chính)<br>Mã hiệu:<br>Số: |
|----------------------------------------------|----------------------------------------------------------------------------------------------------|----------------------------------------------------------------------------------------------------|----------------------------------------------------------------------------|----------------------------------|-------------------------------------------------------------------------------------------------|
| Người n                                      | ộp thuế: <u>cô</u>                                                                                                    | NG TY CỔ PHẨN DEVYT                                                                                                    |                                                                            | Mã số thuế:                      | 0101097735                                                                                      |
| Dịa chỉ:                                     | 123 Lò Đúc                                                                                                    |                                                                                                    |                                                                            |                                  |                                                                                                 |
| tuyện:                                       | Quận Thanh X                                                                                                    | uân                                                                                                    |                                                                            | Tinh, TP: Th                     | ành phố Hà Nội                                                                                  |
| iguti n                                      | ộp thay: Τốr                                                                                                    | NG CỤC THUẾ                                                                                                    |                                                                            | Mã số thuế:                      | 0100231226                                                                                      |
| zia chi:                                     | 123 Lò Đức                                                                                                    | Turing                                                                                                    |                                                                            | Tioh TD:                         | 2                                                                                               |
| nuyen:<br>Dă nobi                            | Quan Hai Ba                                                                                                    | Trung                                                                                                    | 71 7180 17 1802                                                            | trich TK s <sup>5</sup>          | a 1401<br>650-10-00-000001-70                                                                   |
| Nôp vào                                      | NSNN IXI                                                                                                    | TK tam thu(1)                                                                                                    | TK thu bởi qu                                                              | iý hoàn thuế GT                  | GT(2)                                                                                           |
|                                              |                                                                                                    | ·····                                                                                                    |                                                                            |                                  |                                                                                                 |
| Tại KBN                                      | N: VP KENN H                                                                                                    | ià Nội                                                                                                    |                                                                            | Tinh, TP: Th                     | ành phố Hà Nội                                                                                  |
| Frường                                       | hợp nộp theo l                                                                                                    | kết luận của CQ có thẩm quy                                                                                                    | ĕn:                                                                        |                                  |                                                                                                 |
|                                              |                                                                                                    | TK 3521 (Kiểm toán NN)                                                                                                    |                                                                            | TK 3523 (Tha                     | nh tra CP)                                                                                      |
|                                              |                                                                                                    | TK 3522 (Thanh tra TC)                                                                                                    |                                                                            | TK 3529 (CQ                      | có thẩm quyền khác } 🛛 🗌                                                                        |
| io' quar                                     | n quản lý thu:                                                                                                    | Cục Thuế Thành phố Hà Nội                                                                                                    |                                                                            | Mã CQ thu:                       | 1054557                                                                                         |
| ở khai                                       | HQ, QĐ số:                                                                                                    | ngày                                                                                                    |                                                                            | Loại hình XNK                    | :                                                                                               |
| hoặc) E                                      | 3áng kê Biên la                                                                                                    | ii sõ: ngày                                                                                                    |                                                                            |                                  |                                                                                                 |
|                                              | Phán dàn                                                                                                    | h cho NNT ghi khi nộp tiên                                                                                                    | VÁO N SNN                                                                  | Phán dàr<br>thu/KBN              | nh cho NH ủy nhiệm<br>N ghi khi thu tiên(*)                                                     |
| STT                                          | Nội dung                                                                                                    | g các khoán nộp NS(4)                                                                                                    | Số tiên                                                                    | Mā NDKT                          | Mã chương                                                                                       |
|                                              |                                                                                                    | and the second second second                                                                                                    | 1.000.000                                                                  | 1701                             | 158                                                                                             |
| 1                                            | Thuế giả trị<br>12/2014                                                                                                    | gia tang nang san xuat ;Ky                                                                                                    |                                                                            |                                  |                                                                                                 |
| 1                                            | Thuế giả trị<br>12/2014<br>Thuế GTGT<br>KT dầu,khí T<br>12/2014                                                                       | gia tang nang san xuat ;Ky<br>từ HĐ thâm dò,PT mỏ và<br>N(trừ H.đ]nh) ;Kỳ                                                                                                    | 1.000.000                                                                  | 1704                             | 158                                                                                             |
| 1<br>2<br>3                                  | Thuế giả trị<br>12/2014<br>Thuế GTGT<br>KT dầu,khí T<br>12/2014<br>Phí tham qu<br>di tích lịch số                                     | gia tang nang san xuar ;ky<br>"từ HĐ thâm dô,PT mỏ và<br>N(trừ H.định) ;Kỳ<br>ian danh lam thầng cảnh,<br>r, CT V.hôa ;Kỳ 12/2014                                                                               | 1.000.000                                                                  | 1704<br>2452                     | 158                                                                                             |
| 1<br>2<br>3                                  | Thuế giả trị<br>12/2014<br>Thuế GTGT<br>KT đầu,khi T<br>12/2014<br>Phí tham qu<br>di tích lịch số                                     | gia tang nang san xuar ;ky<br>từ HĐ thâm dò,PT mỏ và<br>N(trừ H.định) ;Kỳ<br>ian danh lam thầng cảnh,<br>r, CT V.hòa ;Kỳ 12/2014<br>Tỏng tiên                                                                   | 1.000.000                                                                  | 1704<br>2452                     | 158                                                                                             |
| 1<br>2<br>3<br>Tống số                       | Thuế giả trị<br>12/2014<br>Thuế GTGT<br>KT dầu,khi T<br>12/2014<br>Phí tham qụ<br>di tích lịch số<br>5 tiền ghi bằng                  | từ HĐ thâm dô,PT mỏ và<br>N(trừ H.định) ;Kỳ<br>lan danh lam thầng cầnh,<br>r, CT V.hòa ;Kỳ 12/2014<br>Tông tiên<br>chữ: Ba triệu đồng                                                                           | 1.000.000<br>1.000.000<br>3.000.000                                        | 1704<br>2452                     | 158                                                                                             |
| 1<br>2<br>3<br>Tổng số<br>PHẦN               | Thuế giả trị<br>12/2014<br>Thuế GTGT<br>KT dâu,khi T<br>12/2014<br>Phí tham qụ<br>di tích lịch sử<br><i>Tiền ghi bằng</i><br>KBNN GHI | gia tăng năng săn xuất ;kỹ<br>từ HĐ thâm dô,PT mỏ và<br>N(trừ H.đ]nh) ;kỹ<br>an danh lam thầng cảnh,<br>r, CT V.hóa ;kỹ 12/2014<br>Tông tiên<br>chữ: Ba triệu đồng                                              | 1.000.000<br>1.000.000<br>3.000.000                                        | 2452                             | 158                                                                                             |
| 1<br>2<br>3<br>Tổng số<br>PHẦN               | Thuế giả trị<br>12/2014<br>Thuế GTGT<br>KT dầu,khi T<br>12/2014<br>Phí tham qụ<br>di tích lịch số<br>KBNN GHI                         | gia tang nang san xuar ;ky<br>"từ HĐ thâm dô,PT mỏ và<br>N(trừ H.đ]nh) ;kỳ<br>an danh lam thầng cảnh,<br>r, CT V.hòa ;kỳ 12/2014<br>Tông tiên<br>chữ: Ba triệu đồng<br>Mẫ CQ thu:                               | 1.000.000                                                                  | 1704<br>2452<br>Ng TK:           | 158                                                                                             |
| 1<br>2<br>3<br><i>Tống số</i><br>PHÂN        | Thuế giả trị<br>12/2014<br>Thuế GTGT<br>KT dầu,khi<br>12/2014<br>Phí tham qụ<br>di tích lịch số<br><i>tiền ghi bằng</i><br>KBNN GHI   | gia tăng năng săn xuất ;kỳ<br>"từ HĐ thẩm dô,PT mỏ và<br>N(trừ H.định) ;Kỳ<br>(an danh lăm thẩng cắnh,<br>r, CT V.hôa ;Kỳ 12/2014<br>Tông tiên<br>chữ: Ba triệu đồng<br>Mã CQ thụ:<br>Mã ĐBHC:                  | 1.000.000                                                                  | 1704<br>2452<br>No TK:<br>C0 TK: | 158                                                                                             |
| 1<br>2<br>3<br><i>Tổng số</i><br><b>PHÂN</b> | Thuế giả trị<br>12/2014<br>Thuế GTGT<br>KT đầu khi T<br>12/2014<br>Phí tham qụ<br>di tích lịch sử<br>KBNN GHI                         | gia tang nang san xuar ;ky<br>từ HĐ thâm dô,PT mỏ và<br>N(trừ H.đ[nh) ;Kỳ<br>Ian danh lam thầng cảnh,<br>r, CT V.hóa ;Kỳ 12/2014<br>Tổng tiên<br>chữ: Ba triệu đồng<br>Mã CQ thu:<br>Mã ĐBHC:<br>Mã nguồn NSNN: | 1.000.000                                                                  | 1704<br>2452<br>Ng TK:<br>Cô TK: | 158                                                                                             |
| 1<br>2<br>3<br>Tổng số<br>PHẦN               | Thuế giả trị<br>12/2014<br>Thuế GTGT<br>KT đầu,khi<br>12/2014<br>Phí tham qu<br>di tích lịch số<br>8 tiến ghi bằng<br>KBNN GHI        | gia tăng năng săn xuất ;kỹ<br>từ HĐ thâm dô,PT mỏ và<br>N(trừ H.đ]nh) ;kỹ<br>an danh lam thầng cảnh,<br>r, CT V.hóa ;kỹ 12/2014<br>Tổng tiên<br>chữ: Ba triệu đồng<br>Mã CQ thu:<br>Mã ĐBHC:<br>Mã nguồn NSNN:  | 1.000.000                                                                  | 1704<br>2452<br>No TK:<br>Cô TK: | 158                                                                                             |

- Trường hợp GNT ở trạng thái "Đã trình ký".
  - Hệ thống hiển thị các chức năng cho phép thực hiện: Sửa, Xoá, Ký và nộp, In GNT, Quay lại.

| Khắ<br>kh           | ìng ghi vào<br>u vực này       | GIÁY NỘP TIỀN<br>Tiền n<br>(Đánh                    | VÀO NGÂN SÁCH I<br>nặt 🗌 Chuyển khoản<br>đấu X vào ô tương ứng) | Mẫu số C1- 02/NS<br>(TT số 119/2014/TT-BTC ngày 25/08/2<br>SÁCH NHÀ NƯỚC của Bộ Tài Chính)<br>khoản X Mã hiệu:<br>ng ứng) Số: |                                        |  |
|---------------------|--------------------------------|-----------------------------------------------------|-----------------------------------------------------------------|----------------------------------------------------------------------------------------------------|----------------------------------------|--|
|                     |                                |                                                     |                                                                 |                                                                                                    |                                        |  |
| Người nă            | ộp thuế: Tối                   | NG CỤC THUẾ                                         |                                                                 | Mã số thuế: 0                                                                                                    | 100231226                              |  |
| Địa chỉ:            | 123 Lò Đúc                     |                                                     |                                                                 |                                                                                                    |                                        |  |
| Huyện:              | Quân Bắc Từ L                  | .iêm                                                |                                                                 | Tỉnh, TP: Thần                                                                                                    | nh phố Hà Nội                          |  |
| Người nă            | ộp thay:                       |                                                     |                                                                 | Mã số thuế:                                                                                                    |                                        |  |
| Địa chỉ:            |                                |                                                     |                                                                 | <b>T</b> '   <b>T</b>                                                                                                    |                                        |  |
| Huyen:              | NUL (120 NIN)                  | THE R DESCRIPTION OF THE R.                         | - TO BE 10 19 19 19 19 19 19 19 19 19 19 19 19 19               | Finh, TP:                                                                                                    |                                        |  |
| ve nghị<br>Nôn và - | NCNN DZ                        | TK tage thu(1)                                      | TV 46.1 L2: -                                                   | trich TK so: 65                                                                                                    | xu-1u-0u-000001-70                     |  |
| 140b A90            |                                | TK tậm thứ(1)                                       | i k thu nói q                                                   | uy noan thue GTG                                                                                                    | (4) L                                  |  |
| Tai KBNI            | N: VP KBNN H                   | là Nôi                                              |                                                                 | Tinh, TP: Thần                                                                                                    | nh phố Hà Nội                          |  |
| Trườna              | hợp nộp theo l                 | kết luân của CO có thẩm quy                         | ên:                                                             |                                                                                                    | B.                                     |  |
|                     |                                | TK 3521 (Kiếm toán NN)                              |                                                                 | TK 3523 (Than)                                                                                                    | h tra CP)                              |  |
|                     |                                | TK 3522 (Thanh tra TC)                              | 7                                                               | TK 3529 (CQ cd                                                                                                    | ó thấm quyền khác ) 🔲                  |  |
| Cơ quan             | quản lý thu:                   | Cục Thuế Thành phố Hà Nội                           | _                                                               | Mã CQ thu: 1                                                                                                    | 054557                                 |  |
| Tờ khai l           | HQ, QĐ số:                     | ngày:                                               |                                                                 | Loại hình XNK:                                                                                                    |                                        |  |
| (hoặc) B            | 3ång kê Biên la                | i số: ngày:                                         |                                                                 |                                                                                                    |                                        |  |
|                     | Phần dành                      | h cho NNT ghi khi nộp tiến v                        | vào N SNN                                                       | Phần dành<br>thu/KBNN                                                                                                    | cho NH ủy nhiệm<br>ghi khi thu tiến(*) |  |
| STT                 | Nội dung                       | ) các khoản nộp NS(4)                               | Số tiến                                                         | Mã NDKT                                                                                                    | Mã chương                              |  |
| 1                   | Phí tham qu<br>di tích lịch sử | uan danh lam thắng cảnh,<br>r, CT V.hóa ;Kỳ 12/2014 | 1.000.000                                                       | 2452                                                                                                    | 557                                    |  |
|                     |                                | Tống tiến                                           | 1.000.000                                                       |                                                                                                    |                                        |  |
| Tổng số             | ĩ tiền ghi bằng                | chữ: Một triệu đồng                                 |                                                                 |                                                                                                    |                                        |  |
| PHÀN                | KBNN GHI                       |                                                     |                                                                 |                                                                                                    |                                        |  |
|                     |                                | Mã CQ thu:                                          |                                                                 | Nợ TK:                                                                                                    |                                        |  |
|                     |                                | Mä ĐBHC:                                            |                                                                 | Có TK:                                                                                                    |                                        |  |

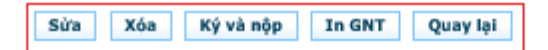

- Trường hợp GNT ở các trạng thái còn lại.

Mä nguồn NSNN:

• Hệ thống hiển thị các chức năng cho phép thực hiện: In GNT, Quay lại.

|                   | 5              | 2                                     |                                                 | м                                                                                                    | ău sõ C1- 02/NS                                               |
|-------------------|----------------|---------------------------------------|-------------------------------------------------|----------------------------------------------------------------------------------------------------|---------------------------------------------------------------|
| <b>PEA</b>        | na ahi uka     | 20 30 20 2                            | 20 IV 20                                        | (TT sõ 119/2                                                                                                    | 014/TT-BTC ngày 25/08/201                                     |
| khu               | u vực này      | GIÁY NỘP TIÊN V                       | AO NGÀN SACH I                                  | NHA NƯỚC                                                                                                    | của Bộ Tái Chính)                                             |
|                   | 201221-02      | Tiên mặ                               | t 🛄 Chuyến khoản                                | X                                                                                                    | 13 hieuc                                                      |
|                   | \$             | (Bánh đ                               | lầu X vào ở tương ứng)                          |                                                                                                    | 50. 900001                                                    |
|                   |                |                                       |                                                 |                                                                                                    |                                                               |
|                   |                |                                       |                                                 |                                                                                                    |                                                               |
| Người nà          | ip thuế: TC    | ING CUC THUE                          |                                                 | Má só thuế: D                                                                                                    | 100231226                                                     |
| Dia chi:          | 123 Lo Đức     |                                       |                                                 | 12111225                                                                                                    | 00004075                                                      |
| Huyện:            | Huyen Thann    | на                                    |                                                 | Tinh, TP: Tinh                                                                                                    | Hai During                                                    |
| Nguai na          | ip enay:       |                                       |                                                 | Ma so thue:                                                                                                    |                                                               |
| under.            |                |                                       |                                                 | Tinh TP-                                                                                                    |                                                               |
| nuyen:<br>Să oobi | NH (KENN)-     | THE PART OF A DESCRIPTION             | 10 17 Table                                     | trich TK số: 10                                                                                                    | 12-01-00-000334-22                                            |
| Nộp vào           | NSNN X         | TK tạm thu(1)                         | TK thu hồi qu                                   | uỹ hoàn thuế GTG                                                                                                    | T(2)                                                          |
| Tai KBNI          | - KENN Nar     | n Sách - Hài Dương                    |                                                 | Tinh TP+ Tinh                                                                                                    | Hải Dương                                                     |
| Truôna I          | ndo nóp theo   | kết luận của CO có thấm nuyên         | 5                                               |                                                                                                    | N 90 90 90 90                                                 |
| 0                 | The hope shad  | TK 3521 (Kiếm toán NN)                | 1                                               | TK 3523 (Than                                                                                                    | h tra CP)                                                     |
|                   |                | TK 3522 (Thanh tra TC)                |                                                 | TK 3529 (CO cd                                                                                                    | i thẩm quyền khác )                                           |
| Cơ quan           | quân lý thu:   | Chi cục Thuế Huyện Nam Sách           |                                                 | Mã CQ thu: 1                                                                                                    | 054153                                                        |
| tờ khai k         | HQ, QĐ số:     | ngày:                                 |                                                 | Loại hình XNK:                                                                                                    |                                                               |
| hoặc) B           | àng kế Biến là | aiső: ngày:                           |                                                 |                                                                                                    |                                                               |
| 14040             | Phần dân       | h cho NNT ghi khi nộp tiền và         | o N SNN                                         | Phân dânh<br>thu/KRNN                                                                                                    | i oho NH ủy nhiệm<br>nhi khi thu tiên!*)                      |
| STT               | Nội dung       | g các khoản nặp N 8(4)                | 8ó tiên                                         | MaNDKT                                                                                                    | Mā ohuong                                                     |
| 1                 | Thuế thu ni    | hập khác ;K): 05/2014                 | 60.152.120                                      | 1049                                                                                                    | 557                                                           |
|                   | L'harroere da  | Tổng tiên                             | 60.152.120                                      | 990019745<br>9                                                                                                    |                                                               |
| Tống số           | tiên phi băng  | r <i>chữ:</i> Sâu mươi triệu một trăn | n năm mươi hai nghì                             | in một trắm hai mi                                                                                                    | ươi đông                                                      |
| PHÁN              | KENN GHI       |                                       |                                                 | 1                                                                                                    |                                                               |
| 100000            |                | ME CO thus                            |                                                 | No TK-                                                                                                    |                                                               |
|                   |                | ins count.                            |                                                 | NQ IN.                                                                                                    |                                                               |
|                   |                | MARTING C                             |                                                 | COTK:                                                                                                    |                                                               |
|                   |                | and borne.                            |                                                 | a constant                                                                                                    |                                                               |
|                   | e.             | Mã nguồn NSNN:                        |                                                 |                                                                                                    |                                                               |
|                   | 8              | Mã nguồn NBNN:                        |                                                 |                                                                                                    |                                                               |
|                   |                | Mő nguðn NBNN:                        | Người<br>Ngân                                   | li kýc anhuth@vietint                                                                                                    | zank.vn                                                       |
|                   |                | Mő nguðn NBNN:                        | Người<br>Ngày                                   | i kýc aniuth@vietint<br>v kýc                                                                                              | xank.vn :                                                     |
|                   |                | Mő nguðn NBNN:                        | Người<br>Ngày<br>Người                          | i ký: anh.th@vietint<br>/ ký:<br>i ký: Tôna Cu: Thu                                                                        | zank.vn                                                       |
| 2                 | -00            | Mã nguồn NBNN:                        | Người<br>Ngây<br>Người<br>Ngây                  | l ký: anh.th@vietini<br>ký:<br>I ký: Tổng Cục Thu<br>I ký: 26/12/2014                                                      | zank.vn                                                       |
|                   |                | Mế nguồn NBNN:                        | Người<br>Ngày<br>Người<br>Ngày                  | l ký: anhuth@vietint<br>ký:<br>l ký: Tổng Cục Thu<br>ký: 26/12/2014<br>secán uábác T                                       | zankum<br>E                                                   |
|                   |                | Mő nguðn NBNN:                        | Người<br>Ngân<br>Người<br>Ngân                  | l ký: anh.th@vietint<br>y ký:<br>1 ký: Tổng Cục Thu<br>y ký: 26/12/2014<br>1 ký: NGÂN HÀNG T<br>TRUNG TÂM C                | aank.vn<br>E.<br>MCP CÔNG THƯƠNG VN -<br>ÔNG NGHỆ THÔNG TIN   |
|                   |                | Mě nguðn NBNN:                        | Người<br>Ngân<br>Người<br>Ngân<br>Người<br>Ngân | l ký: anh.th@viatint<br>y ký:<br>1 ký: Tổng Cục Thu<br>y ký: 26/12/2014<br>1 ký: NGÂN HÀNG T<br>TRUNG TÂM C<br>y ký:       | Sank yn<br>S<br>MCP Công Thường VN -<br>Công Nghệ Thông Tin   |
|                   |                | Mā nguðn NBNN:                        | Người<br>Ngài<br>Ngài<br>Ngài                   | A kýc aninutníštvíkatint<br>v kýc<br>A kýc Trông Cuic Thua<br>kýc 26/12/2014<br>A kýc NISÂN HÁNG T<br>TRUNG TÂM C<br>v kýc | zark.yn<br>2<br>MCP CÔNG THƯƠNG VN -<br>ÔNG NGHỆ THÔNG TIN    |
|                   |                | Mā nguðn NBNN:                        | Người<br>Người<br>Ngủy<br>Ngủy<br>Ngủy          | l ký: anistnývietint<br>ký: Tổng Cục Thu<br>ký: 26/12/2014<br>i ký: NGÂN HÁNG T<br>i ký: NGÂN HÁNG T<br>k ký:              | 22014.yn<br>25<br>MCP CÔNG THƯƠNG VN -<br>CÔNG NGHỆ THÔNG TIN |
|                   |                | Mā nguðn NBNN:                        | Người<br>Ngày<br>Ngày<br>Ngày<br>Ngày           | A ký: anhuth@wiatint<br>ký: Tổng Qục Thua<br>ký: 26/12/2014<br>A ký: NGÂN HÀNG T<br>TRUNG TÂM C<br>y ký:                   | 230K.VTI<br>E<br>MCP CÔNG THƯỜNG VN -<br>ÔNG NGHỆ THÔNG TIN   |

- > Nhấn "Tải về"
- Hệ thống hiển thị màn hình cho phép NNT lưu file GNT dạng XML về máy tính.

| File Download                                                                                                    |
|----------------------------------------------------------------------------------------------------|
| Do you want to open or save this file?                                                                                                    |
| Name: chungtu.xml<br>Type: Application, 1.41KB<br>From: <b>nhantokhai.gdt.gov.vn</b><br>Open Save Cancel                                                                    |
| While files from the Internet can be useful, some files can potentially harm your computer. If you do not trust the source, do not open or save this file. What's the risk? |

- NNT chọn thư mục lưu file và thực hiện lưu file.

- Nhấn "Kết xuất"
- Hệ thống thực hiện kết xuất danh sách dữ liệu kết quả tra cứu ra file excel. Đồng thời, hiển thị màn hình chức năng cho phép NNT lưu file xuống máy tính.
- NNT chọn thư mục lưu file và thực hiện lưu file.

#### 2.2.6 Tra cứu thông báo

- Cho phép người sử dụng tra cứu tất cả thông báo được gửi cho NNT trên hệ thống.

B<u>ước</u> 1: NNT chọn menu "Nộp thuế", sau đó chọn tiếp menu "Tra cứu", tiếp tục chọn menu "Tra cứu thông báo"

- Hệ thống hiển thị màn hình Tra cứu thông báo.

| Tổng Cục Thuế - Bộ Tải Chính<br>Nước Cộng Hòa Xã Hội Chủ Nghĩa Việt Nam |                   | b1: Chọn 'Tra cứu' |           | Mã số thuế : 0100231226 |          | Đăng xuâ |  |
|-------------------------------------------------------------------------|-------------------|--------------------|-----------|-------------------------|----------|----------|--|
| TRANG CHỦ                                                               | LẬP GIÃY NỘP TIỀN | TRA CỨU            | TÀI KHOẢN | KHAI THUẾ               | ΤRỢ GIÚP |          |  |

Buróc 2: Nhập thông tin tra cứu thông báo.

- Loại thông báo: bao gồm các loại thông báo có trên hệ thống.
- Cơ quan thông báo: bao gồm: cơ quan thuế, ngân hàng.
- Ngày thông báo từ ngày: hệ thống tự động lấy ra ngày hiện tại, và không được phép để trống.
- Ngày thông báo đến ngày.
- Lưu ý:
  - Giá trị Từ ngày, Đến ngày phải lớn hơn năm 2013 (nếu có nhập).
  - Từ ngày có giá trị nhỏ hơn hoặc bằng Đến ngày.

#### Bước 3: Nhấn "Tra cứu".

 Hệ thống thực hiện truy vấn dữ liệu theo điều kiện tìm kiếm và hiển thị kết quả lên lưới dữ liệu:

| TRA                                                                                                    | NG CHỦ LẬP ( | GIẤY NỘP TI | ÎÊN               | TRA C               | ΎU ΤÀI KHƠ   | ÁN                  | KHAI THUẾ         | TRỢ GIÚP      |                          |  |
|----------------------------------------------------------------------------------------------------|--------------|-------------|-------------------|---------------------|--------------|---------------------|-------------------|---------------|--------------------------|--|
|                                                                                                    |              |             |                   |                     |              |                     |                   |               |                          |  |
| Tra cứu thông báo                                                                                                    |              |             |                   |                     |              |                     |                   |               |                          |  |
| Cơ quan thông báo       Cơ quan thuế         Loại thông báo       V/v Xác nhận trạng thái giao dịch CQT         Ngày thông báo từ ngày       12/11/2013         Ngày thông báo từ ngày       Tra cứu |              |             |                   |                     |              |                     |                   |               |                          |  |
| Kết                                                                                                    | quả tra cứu  |             |                   |                     |              |                     |                   |               |                          |  |
| STT                                                                                                    | Số GNT       |             | Số<br>chứng<br>từ | Mã hiệu<br>chứng từ | Số thông báo | Ngày<br>nộp<br>thuế | Ngày thông<br>báo | Tên thông báo | Tên cơ quan<br>thông báo |  |
|                                                                                                    |              |             |                   |                     |              |                     |                   |               |                          |  |

- Nhấn "Xem"
- Hệ thống hiển thị chi tiết thông báo.

| BỘ TÀI<br>TÕNG CỤ                                                                                                    |                                                                           | Mâu số: 04/TB-NĐT<br>CỘNG HOÀ XÃ HỘI CHỦ NGHĨA VIỆT NAM<br>Độc lập - Tự do - Hạnh phúc           |                                                                                                    |                                                            |                                                            |                                                                                                    |
|----------------------------------------------------------------------------------------------------|---------------------------------------------------------------------------|--------------------------------------------------------------------------------------------------|----------------------------------------------------------------------------------------------------|------------------------------------------------------------|------------------------------------------------------------|----------------------------------------------------------------------------------------------------|
| Số: 00000030120141                                                                                                    | 51444279 /TI                                                              | B-TCT                                                                                            |                                                                                                    | Ngày 3 tháng 1                                             | năm 2014                                                   |                                                                                                    |
|                                                                                                    |                                                                           | Т                                                                                                | HÔNG BÁO                                                                                           |                                                            |                                                            |                                                                                                    |
|                                                                                                    |                                                                           | V/v Xác nhận t                                                                                   | trạng thái Giấy nộp                                                                                | tiên.                                                      |                                                            |                                                                                                    |
|                                                                                                    |                                                                           |                                                                                                  |                                                                                                    |                                                            |                                                            |                                                                                                    |
|                                                                                                    |                                                                           |                                                                                                  |                                                                                                    |                                                            |                                                            |                                                                                                    |
|                                                                                                    |                                                                           |                                                                                                  |                                                                                                    |                                                            |                                                            |                                                                                                    |
| ính gửi: Tổng cục thuế                                                                                                    |                                                                           |                                                                                                  |                                                                                                    |                                                            |                                                            |                                                                                                    |
| <b>ính gửi:</b> <i>Tổng cục thuế</i><br>ả số thuế: 0100231226                                                                                                    |                                                                           |                                                                                                  |                                                                                                    |                                                            |                                                            |                                                                                                    |
| <b>ính gửi:</b> <i>Tổng cục thuế</i><br>ă sõ thuẽ: 0100231226<br>ào <i>15 giờ 14 phút 44 giây, ng</i> a                                                                                                    | ày 3/1/2014, I                                                            | Ngân hàng BIDV xác                                                                               | nhận trạng thái giao dịc                                                                           | h nộp thuế điện                                            | tử của NNT với th                                          | ông tin chi tiết trạng                                                                             |
| <b>ính gửi:</b> <i>Tổng cục thuế</i><br>ã số thuẽ: 0100231226<br>ào <i>15 giờ 14 phút 44 giây, nga</i><br>ái giao dịch chứng từ như sau                                                                                  | ,<br><i>ày 3/1/2014,</i>  <br>::                                          | Ngân hàng BIDV xác                                                                               | nhận trạng thái giao dịc                                                                           | h nộp thuế điện                                            | tử của NNT với th                                          | ông tin chi tiết trạng                                                                             |
| <b>ính gửi:</b> <i>Tổng cục thuế</i><br>ă số thuế: 0100231226<br>ào <i>15 giờ 14 phút 44 giây, nga</i><br>ái giao dịch chứng từ như sau                                                                                  | ày 3/1/2014, I<br>:                                                       | Ngân hàng BIDV xác                                                                               | nhận trạng thái giao dịc                                                                           | h nộp thuế điện                                            | tử của NNT với th                                          | ông tin chi tiết trạng                                                                             |
| <ul> <li>Ính gửi: Tổng cục thuế</li> <li>ã số thuẽ: 0100231226</li> <li>io 15 giờ 14 phút 44 giây, ngư</li> <li>ái giao dịch chứng từ như sau</li> <li>Số GNT</li> </ul>                                                 | ày 3/1/2014, 1<br>:<br>SNgày nộp<br>GNT                                   | Ngân hàng BIDV xác<br>Tài khoản<br>trích nơ                                                      | nhận trạng thái giao dịc<br>Nộp cho KBNN                                                           | h nộp thuế điện<br>Tổng số<br>khoản                        | tử của NNT với th<br>Tống số tiên<br>nôp NSNN              | ông tin chi tiết trạng<br>Trạng thái                                                               |
| Ính gửi: Tổng cục thuế<br>š số thuế: 0100231226<br>ào 15 giờ 14 phút 44 giây, ng,<br>ái giao dịch chứng từ như sau<br>Số GNT<br>100000100231226012014676                                                                 | :<br>Ngày nộp<br>GNT                                                      | Ngân hàng BIDV xác<br>Tài khoản<br>trích nợ<br>99010000100086 -<br>BIDV                          | nhận trạng thái giao dịc<br>Nộp cho KBNN<br>KBNN Hiệp Hoà                                          | h nộp thuế điện<br>Tổng số<br>khoản<br>1                   | tử của NNT với th<br>Tổng số tiên<br>nộp NSNN<br>1,000,011 | ông tin chi tiết trạng<br><b>Trạng thái</b><br>Cấu trúc giấy nộp<br>tiên không đúng<br>khuôn dạng. |
| <b>ính gửi:</b> <i>Tổng cục thuế</i><br>ă số thuế: 0100231226<br>io <i>15 giờ 14 phút 44 giây, ng</i> ,<br>ái giao dịch chứng từ như sau<br><b>Số GNT</b><br>100000100231226012014676                                    | :<br>Ngày nộp<br>GNT                                                      | Ngân hàng BIDV xác<br>Tài khoàn<br>trích nợ<br>99010000100086 -<br>BIDV                          | nhận trạng thái giao dịc<br>Nộp cho KBNN<br>KBNN Hiệp Hoà                                          | h nộp thuế điện<br>Tổng số<br>khoản<br>1                   | tử của NNT với th<br>Tổng số tiên<br>nộp NSNN<br>1,000,011 | ông tin chi tiết trạng<br><b>Trạng thái</b><br>Cấu trúc giấy nộp<br>tiền không đúng<br>khuôn dạng. |
| <b>ính gửi:</b> <i>Tổng cục thuế</i><br>ă số thuẽ: 0100231226<br>io <i>15 giờ 14 phút 44 giây, ng.</i><br>ái giao dịch chứng từ như sau<br><b>Số GNT</b><br>100000100231226012014676<br>ế tra cứu thông tin đã nộp nói   | <i>ày 3/1/2014</i> , 1<br>:<br><u>Ngày nộp<br/>GNT</u><br>trên, xin vui l | Ngân hàng BIDV xác<br>Tài khoản<br>trích nợ<br>99010000100086 -<br>BIDV<br>òng truy cập theo đư  | nhận trạng thái giao dịc<br><b>Nộp cho KBNN</b><br>KBNN Hiệp Hoà<br>ờng dẫn: <i>http://nhantok</i> | h nộp thuế điện<br>Tổng số<br>khoản<br>1<br>hai.gdt.gov.vn | tử của NNT với th<br>Tống số tiên<br>nộp NSNN<br>1,000,011 | ông tin chi tiết trạng<br><b>Trạng thái</b><br>Cấu trúc giấy nộp<br>tiến không đúng<br>khuôn dạng. |
| <b>ính gửi:</b> <i>Tổng cục thuế</i><br>ă số thuế: 0100231226<br>ào <i>15 giờ 14 phút 44 giây, ng</i> ,<br>ái giao dịch chứng từ như sau<br><b>Số GNT</b><br>1000000100231226012014676<br>ế tra cứu thông tin đã nộp nói | <i>ày 3/1/2014,</i> I<br>:<br>Ngày nộp<br>GNT<br>trên, xin vui l          | Ngân hàng BIDV xác<br>Tài khoản<br>trích nợ<br>99010000100086 -<br>BIDV<br>òng truy cập theo đượ | nhận trạng thái giao dịc<br>Nộp cho KBNN<br>KBNN Hiệp Hoà<br>ờng dẫn: <i>http://nhantok</i>        | h nộp thuế điện<br>Tổng số<br>khoản<br>1<br>hai.gdt.gov.vn | tử của NNT với th<br>Tống số tiên<br>nộp NSNN<br>1,000,011 | ông tin chi tiết trạng<br><b>Trạng thái</b><br>Cấu trúc giãy nộp<br>tiền không đúng<br>khuôn dạng. |

- Nhấn "In báo cáo": cho phép NNT in chi tiết thông báo.
- Nhấn "Đóng": hệ thống đóng màn hình xem chi tiết thông báo.
- Nhấn "Tải về"
- Hệ thống hiển thị màn hình cho phép NNT lưu file thông báo dạng XML về máy tính.

| File Down | load 🗾 🔀                                                                                                    |
|-----------|----------------------------------------------------------------------------------------------------|
| Do you    | want to open or save this file?                                                                                                    |
|           | Name: thongbao.xml<br>Type: Application, 7.87KB<br>From: <b>nhantokhai.gdt.gov.vn</b>                                                                                              |
|           | Open Save Cancel                                                                                                    |
| 2         | While files from the Internet can be useful, some files can potentially harm your computer. If you do not trust the source, do not open or save this file. <u>What's the risk?</u> |

- NNT chọn thư mục lưu file và thực hiện lưu file.

# 2.2.7 Thay đổi thông tin

- Cho phép NNT thay đổi các thông tin sử dụng trên hệ thống nộp thuế điện tử.

B<u>ước</u> 1: NNT chọn menu "Nộp thuế", sau đó chọn tiếp menu "Tài khoản", tiếp tục chọn menu "Thay đổi thông tin"

- Hệ thống hiển thị màn hình **Thay đổi thông tin nộp thuế** và lấy ra các thông tin hiện tại của NNT.

| 🕋 THUẾ V                              | IỆT NAM                               | b1: Chọn 'Tài      |           |                | Hệ        | thống iHTKK - v2. |
|---------------------------------------|---------------------------------------|--------------------|-----------|----------------|-----------|-------------------|
| Tông Cục Thuế - B<br>Nước Cộng Hòa Xã | ộ Tài Chính<br>Hội Chủ Nghĩa Việt Nam | Kiloan             |           | Mã số thuế : 0 | 100231226 | Đăng xuâ          |
| TRANG CHỦ LẬP GIẤY NỘP T              | IÊN TRA CỨU                           | TÀI KHOÁN          | KHAI THUẾ | TRỢ GIÚP       |           |                   |
| Thay đôi thông tin O Đăng ký          | ngừng 🔹 Đối mật khẩu 🔹 Đăr            | ng xuất NTDT       |           |                |           |                   |
| Thay đổi thông tin nộp thuế           | b2: Cho<br>thông ti                   | ọn 'Thay đổi<br>n' |           |                |           |                   |
| Điện thoại                            | 232132132132                          |                    |           |                |           |                   |
| Thư điện tử                           | levt@seatechit.com.vn                 |                    |           |                |           |                   |
| Số serial chứng thư số                | 54 04 0b bb 6a d0 34 b2 84 98 9b      | 34 b7 69 b7 2b     |           |                |           |                   |
| Tổ chức cấp chứng thư số              | FPT Certification Authority           |                    |           |                |           |                   |
| STT Ngân hàng                         |                                       | 5ố TK              | Nguyên tệ |                |           |                   |
| 1                                     | 11 1100 20 1000                       | 99010000100086     | VND       |                |           |                   |
| Cân nhật Nhậ                          | àn lại cố corial nôn thuố             |                    |           |                |           |                   |

**B<u>uớc</u> 2**: Nhập thông tin thay đổi.

- Điện thoại: lấy ra thông tin hiện tại và cho phép sửa, tuy nhiên không được phép để trống.
- Thư điện tử: lấy ra thông tin hiện tại và cho phép sửa, tuy nhiên không được phép để trống. Thư điện tử phải có định dạng thư quốc tế, ví dụ: <u>nguyenvanA@gmail.com.vn</u>.
- Thông tin: "Số serial chứng thư số" và "Tổ chức cấp chứng thư số": lấy ra thông tin hiện tại, cho phép thay đổi nhưng không được phép nhập bằng tay hệ thống sẽ tự động lấy từ USB token của NNT.
- Nhấn nút "Nhập lại số serial nộp thuế": để nhập lại thông tin chứng thư số trong trường hợp NNT dùng một chứng thư số khác, hệ thống sẽ yêu cầu NNT nhập thông tin số PIN của USB token để tải lại thông tin chứng thư số.
- Nhấn nút "Cập nhật".
  - Hệ thống hiển thị thông báo yêu cầu nhập số PIN để tiến hành lưu các thông tin thay đổi vào cơ sở dữ liệu và thông báo kết quả lưu thông tin thành công cho NNT.

#### 2.2.8 Đăng kí bổ sung NHTM

- Cho phép NNT đăng kí bổ sung nộp thuế điện tử với các NHTM khác trên hệ thống.

B<u>ước</u> 1: NNT chọn menu "Nộp thuế", sau đó chọn tiếp menu "Tài khoản", tiếp tục chọn menu "Đăng kí bổ sung NHTM"

Hệ thống hiển thị màn hình Đăng kí nộp thuế điện tử và lấy ra các thông tin hiện tại

Buróc 2: Chọn Ngân hàng thương mại đăng kí bổ sung:

- Hệ thống sẽ tự động lấy các thông tin email, điện thoại, chứng thư số NNT đã đăng ký đăng kí với TCT.
- Mã số thuế: hệ thống tự động lấy ra mã số thuế NNT đang dùng và không cho phép sửa.

- Điện thoại: hệ thống tự động lấy ra số điện thoại NNT đang dùng và không cho phép sửa
- Thư điện tử: hệ thống tự động lấy ra email NNT đang dung và không cho phép sửaThông tin: "Số serial chứng thư số" và "Tổ chức cấp chứng thư số" hệ thống sẽ thông tin token của NNT và không được phép sửa.
- Ngân hàng: NNT chọn Ngân hàng đăng kí bổ sung thêm NHTM có trong danh mục các ngân hàng phối hợp với Tổng cục Thuế cung cấp dịch vụ Nộp thuế điện tử.
- Số tài khoản ngân hàng: Đây là thông tin không bắt buộc, NNT có thể nhập STK đã có tại Ngân hang đăng kí NTDT hoặc không.

| TRANG CHỦ                  | LẬP GIẤY NỘP TIỀN                            | TRA CỨU                          | TÀI KHOẢN                          | KHAI THUẾ              | TRỢ GIÚP |                         |
|----------------------------|----------------------------------------------|----------------------------------|------------------------------------|------------------------|----------|-------------------------|
|                            |                                              |                                  |                                    |                        |          |                         |
| Thay đổi thô               | ng tin nộp thuế                              |                                  |                                    |                        |          |                         |
| Điện thoại                 |                                              | 0979761797                       |                                    |                        |          |                         |
| Thư điện tử                |                                              | abcc@gmail.com                   |                                    |                        |          |                         |
| Số serial chứn             | ig thư số                                    | 2e e5 65                         |                                    |                        |          |                         |
| Tổ chức cấp c              | hứng thư số                                  | CN=Co quan chung thuc so Chinh j | phu, O=Ban Co yeu (                |                        |          |                         |
| Sử dụng dịch<br>tại:       | Vụ                                           | ІНТКК - ТСТ                      |                                    |                        |          |                         |
| Cập nhật                   | Nhập l                                       | ại số serial nộp thuế            |                                    |                        |          |                         |
| nấn Tiếp tr<br>rớc 3: Kí c | <b>ục,</b> chuyển sa<br><b>điện tử</b> , nộp | ng bước tiếp theo<br>đăng kí     | ,                                  |                        |          |                         |
|                            |                                              | CỘNG HÒA XÃ<br>Độc lậ<br>        | HỘI CHỦ NG<br>lp-Tự do-Hạnh<br>oOo | HĨA VIỆT N<br>phúc     | JAM      |                         |
|                            |                                              |                                  |                                    |                        | 1        | Ngày 8 tháng 8 năm 2016 |
|                            |                                              | BẢN ĐĂNG<br>NỘP THUẾ ĐIỆN TỬ     | KÝ THAY ĐỔI 1<br>Ở QUA NGÂN H      | THÔNG TIN<br>ÀNG THƯƠN | G MẠI    |                         |

| I. THONG TIN NGƯỜI NỘP THUẾ           |                                                                  |
|---------------------------------------|------------------------------------------------------------------|
| 1. Tên người nộp thuế:                | Công Ty TNHH Subscription                                        |
| 2. Mã số thuế:                        | 0100231226                                                       |
| II. THÔNG TIN ĐĂNG KÝ THAY ĐỎI        |                                                                  |
| 1. Số điện thoại:                     | 0979761797                                                       |
| 2. Địa chỉ thư điện tử:               | abcc@gmail.com                                                   |
| 3. Số xê-ri chứng thư số:             | 2e e5 65                                                         |
| 4. Chủ thể chứng thư số:              | Công Ty TNHH Subscription                                        |
| 5. Tên tổ chức cung cấp chứng thư số: | CN=Co quan chung thuc so Chinh phu, O=Ban Co yeu Chinh phu, C=VN |
| 6. Đăng ký sử dụng dịch vụ tại:       | iHTKK - TCT                                                      |
| III. XÁC NHÂN CỦA NGƯỜI NÔP THUẾ      |                                                                  |

Bằng việc ký vào Bản đăng ký này, chúng tôi xác nhận những thông tin nêu trên là đầy đủ, trung thực, chính xác và để nghị Ngân hàng thay đổi thông tin đăng ký sử dụng dịch vụ Nộp thuế điện tử./.

Ký và Gửi Quay lại

- Nhấn nút "Ký điện tử":
  - Sau khi kiểm tra lại thông tin, nếu thông tin đã chính xác thì NNT nhấn nút "**Ký điện** tử" để thực hiện ký điện tử lên tờ khai.

Hệ thống sẽ yêu cầu NNT nhập mã PIN của chữ ký số. NNT tiến hành nhập số PIN và tích chọn vào "Ghi nhớ mật khẩu" nếu NNT muốn hệ thống tự động nhớ số PIN cho những lần thao tác tiếp theo.

| Số PIN •••••       |
|--------------------|
| 🖌 Ghi nhớ mật khẩu |
| Chấp nhận Bỏ qua   |
|                    |

 Nhấn nút "Chấp nhận" để tiếp tục. Hệ thống hiển thị màn hình chọn chứng thư số. NNT chọn chứng thư số do ban cơ yếu Chính phủ cấp. NNT chọn nút "Chọn" hệ thống báo ký điện tử thành công và gửi GNT tới Cơ quan thuế.

|                                                                                                    |                | Chọn chứng thư số<br>do Ban cơ yếu Chính<br>Phủ cấp |               |              |                |   |  |  |  |
|----------------------------------------------------------------------------------------------------|----------------|-----------------------------------------------------|---------------|--------------|----------------|---|--|--|--|
| Lựa chọn chữ ký sô                                                                                                    |                |                                                     |               |              | <u> </u>       | x |  |  |  |
| STT                                                                                                    | CHỦ THẾ        | NHÀ CUNG 🗚                                          | NGÀY HIỆU LỰC | NGÀY HẾT HẠN | SERIAL         |   |  |  |  |
| 1                                                                                                    | 0100231226-998 | Co quan chung thuc so Chinh phu                     | 22/07/2016    | 22/07/2017   | 2e e1 fb       |   |  |  |  |
| 2                                                                                                    | 0100231226-999 | CA2                                                 | 30/09/2015    | 04/10/2017   | 54 02 bc 5c ac |   |  |  |  |
| 3                                                                                                    | 0100231226     | Co quan chung thuc so Chinh phu                     | 22/07/2016    | 22/07/2017   | 2e e1 fc       |   |  |  |  |
| 4                                                                                                    | 0100231226-999 | CA2                                                 | 07/05/2015    | 21/10/2015   | 54 02 bc 5c ac |   |  |  |  |
| Image: A contract of the second second se |                |                                                     |               |              |                |   |  |  |  |

• Nhấn nút "Bỏ qua" để dừng thực hiện tiếp chức năng.

Bước 4: Hệ thống thực hiện ký điện tử, và hiển thị thông báo "Ký điện tử thành công".

| THE MA HORE                                                                | THUẾ VIỆT NAM<br>Tổng Cục Thuế - Bộ Tải Chính<br>Nước Cộng Hòa Xã Hội Chủ Nghĩa Việt Nam |                                  |                     |                            |          | Hệ thống IHTKK - v2<br>Mã số thuế : 0100231226 Đảng xuấ |          |  |
|----------------------------------------------------------------------------|------------------------------------------------------------------------------------------|----------------------------------|---------------------|----------------------------|----------|---------------------------------------------------------|----------|--|
| TRANG CHỦ                                                                  | NỘP TỜ KHAI                                                                              | KÊ KHAI TRỰC                     | TUYÊN               | ΤRΑ CỨU                    | NỘP THUẾ | TÀI KHOẢN                                               | TRỢ GIÚP |  |
|                                                                            |                                                                                          | E N¢                             | p thuế điệi<br>i Ký | n tử<br>điện tử thành công | 8        |                                                         |          |  |
| TRANG CHỦ<br>Thuế Việt Nam - C<br>Cơ quan chủ quản<br>Địa chỉ: Số 123 Lò t | NỘP TỜ KHAI<br>Cổng thông tin điện tử<br>I: Bộ tài chính<br>Đúc, Hà Nội                  | KÊ KHAI TRỰC<br>của Tổng cục Thu |                     | ок                         |          | TÀI KHOÁN                                               | TRỢ GIÚP |  |

Sau khi NNT nhấn "OK" hệ thống sẽ hiển thị lại màn hình "Lập tờ khai đăng ký nộp thuế điện tử" (bao gồm cả chữ ký xác nhận của NNT) để NNT tiến hành gửi tờ khai đăng ký sử dụng dịch vụ nộp thuế điện tử đến cục thuế.

B<u>ước</u> 5: Nhấn nút "Gửi đăng ký"

#### CÔNG HÒA XÃ HỘI CHỦ NGHĨA VIÊT NAM Độc lập-Tự do-Hạnh phúc ----000-----

Ngày 8 tháng 8 năm 2016

#### BẢN ĐĂNG KÝ THAY ĐỔI THÔNG TIN NỘP THUẾ ĐIỆN TỬ QUA NGÂN HÀNG THƯƠNG MẠI

| I. THONG TIN NGƯỜI NỌP THUE                              |                                                                                      |
|----------------------------------------------------------|--------------------------------------------------------------------------------------|
| 1. Tên người nộp thuế:                                   | Công Ty TNHH Subscription                                                            |
| 2. Mã số thuế:                                           | 0100231226                                                                           |
| II. THÔNG TIN ĐĂNG KÝ THAY ĐỔI                           |                                                                                      |
| 1. Số điện thoại:                                        | 0979761797                                                                           |
| 2. Địa chỉ thư điện từ:                                  | abcc@gmail.com                                                                       |
| <ol><li>Số xê-ri chứng thư số:</li></ol>                 | 2e e5 65                                                                             |
| 4. Chủ thể chứng thư số:                                 | Công Ty TNHH Subscription                                                            |
| 5. Tên tổ chức cung cấp chứng thư số:                    | CN=Co quan chung thuc so Chinh phu, O=Ban Co yeu Chinh phu, C=VN                     |
| 6. Đăng ký sử dụng dịch vụ tại:                          | iHTKK - TCT                                                                          |
| III. XÁC NHẬN CỦA NGƯỜI NỘP THUẾ                         |                                                                                      |
| Bằng việc ký vào Bản đăng ký này, chúng tội xác nhân nhĩ | řng thông tin nêu trên là đầy đủ trung thực, chính xác và đề nghị Ngân hàng thay đổi |

thông tin đăng ký sử dụng dịch vụ Nộp thuế điện tử./.

#### Ký và Gửi Ouav lai

Sau khi NNT nhấn "Gửi đăng ký" hệ thống sẽ hiển thị thông báo gửi tờ khai đăng ký thành công và chờ xác nhận từ ngân hàng.

| THUE MAA MUDE | THUẾ VIỆ<br>Tổng Cục Thuế - Bộ Tà<br>Nước Công Hòa Xã Hội |         |           | ệ thống iHTKK - v2.3.5<br>Đăng xuất |          |  |  |
|---------------|-----------------------------------------------------------|---------|-----------|-------------------------------------|----------|--|--|
| TRANG CHỦ     | LẬP GIẤY NỘP TIỀN                                         | TRA CỨU | TÀI KHOẢN | KHAI THUẾ                           | TRỢ GIÚP |  |  |

Người nộp thuế đã thực hiện xong bước đăng ký Nộp thuế trên cống thông tin điện từ http://kekhaithue.gdt.gov.vn

Đề nghị NNT thực hiện các bước tiếp theo để hoàn tất thủ tục đăng ký sử dụng dịch vụ Nộp thuế điện tử. NNT có thể liên hệ với các chi nhánh của BIDV, VTB, MB, VCB, AGR để được hỗ trợ chi tiết.

Các bước thực hiện bao gồm:

pước 1: NNT thực hiện đăng ký trực tiếp trên cổng thông tin điện tử http://kekhaithue.gdt.gov.vn . Bước 2: NNT tài bản đăng ký ủy quyền trích nợ tài khoản với ngần hàng BIDV, VTB, MB, VCB, AGR. + Ngân hàng Thương mại Cổ phần Đầu tr và Phát triển Việt Nam (BIDV):Tải bản đăng ký của NHTM BIDV + Ngân hàng TMCP Quân đội (Mbbank): Tải bản đăng ký của NHTM MB + Ngân hàng TMCP Ngoại thương Việt Nam (Vietombank):Tài bản đăng ký của NHTM VCB Bước 3: NNT khai các thông tin, sau đó đến chi nhánh Ngân hàng BIDV, VTB, MB, VCB, AGR để thực hiện thủ tục đăng ký ủy quyền trích nợ tài ng ng hàng thương việt Nam (Nietombank):Tài bản đăng ký của NHTM VCB khoản cho dịch vụ Nộp thuế điện tử. Bước 4: Sau khi chi nhánh BIDV, VTB, MB, VCB, AGR duyệt đăng ký, NHT nhận thông tin chấp nhận đăng ký sử dụng dịch vụ Nộp thuế điện tử

qua Email đã đăng ký kèm với mật khẩu đăng nhập cho dịch vụ Nộp thuế điện tử.

#### 2.2.9 Đăng ký ngừng

Cho phép NNT đăng ký ngừng sử dung hình thức nôp thuế điên tử.

Bước 1: NNT chọn menu "Nộp thuế", sau đó chọn tiếp menu "Tài khoản", tiếp tục chọn menu "Đăng ký ngừng"

- Hệ thống hiển thị màn hình Đăng ký ngừng dịch vụ nộp thuế điện tử.

| 2 1 N F1                                                                                                    |                                              |
|----------------------------------------------------------------------------------------------------|----------------------------------------------|
| <ul> <li>Đường truyền mạng thông tin không đảm bảo</li> <li>Thời gian giao dịch quả lâu</li> <li>Dịch vụ không đáp ứng được yêu cầu</li> <li>Lý do khác:</li> </ul> | Chọn NHTM muốn đăng kí<br>ngừng sử dụng NTDT |

Buróc 2: Chọn lý do ngừng dịch vụ.

- Hệ thống yêu cầu NNT phải chọn một trong các lý do. Nếu chọn "**Lý do khác**" thì phải nhập nội dung chi tiết.
- Nhấn nút "Đăng ký ngừng".
  - Hệ thống hiển thị mẫu đăng ký ngừng :

| Đăng ký ngừng sử dụng dịch vụ                                        |                                      |                                             |  |  |  |  |  |
|----------------------------------------------------------------------|--------------------------------------|---------------------------------------------|--|--|--|--|--|
|                                                                      |                                      | Mẫu số: 03/ĐK-NTĐT                          |  |  |  |  |  |
| CỘNG HÒA XÃ HỘI CHỦ NGHĨA VIỆT NAM<br>Độc lập-Tự do-Hạnh phúc<br>000 |                                      |                                             |  |  |  |  |  |
| Ngày 8 tháng 1 năm 2014                                              |                                      |                                             |  |  |  |  |  |
| BA<br>NỘP THUẾ ĐIỆN                                                  | ẢN ĐĂNG KÝ NGỪNG<br>TỬ QUA NGÂN HÀNG | THƯƠNG MẠI                                  |  |  |  |  |  |
| I. THÔNG TIN NGƯỜI NỘP THUẾ                                          |                                      |                                             |  |  |  |  |  |
| 1. Tên người nộp thuế:                                               | Tổng cục thuế                        | 1. Chon 'Ký và hoàn thành' để ký điện từ và |  |  |  |  |  |
| 2. Mã số thuế:                                                       | 0100231226                           | gừi đăng ký ngừng.                          |  |  |  |  |  |
| II. THÔNG TIN ĐĂNG KÝ NGỪNG SỬ DỤNG DỊCI                             | H VŲ                                 | 2. Chọn 'Quay lại' để thay đôi lý do ngừng. |  |  |  |  |  |
| 1. Thời điểm ngừng:                                                  | 08/01/2014                           |                                             |  |  |  |  |  |
| 2. Lý do ngừng:                                                      | Thời gian giao địc                   | an giao dịch quá lâu                        |  |  |  |  |  |
| III. XÁC NHẬN CỦA NGƯỜI NỘP THUẾ                                     |                                      | V                                           |  |  |  |  |  |
| Bằng việc ký vào Bản đăng ký này, chúng tôi đề nghị Cơ d             | quan thuế xác nhận ngừng s           | ử dụng dịch vụ nộp thuế điện tử./.          |  |  |  |  |  |
| Ký và                                                                | Hoàn thành Q                         | juay lại                                    |  |  |  |  |  |

- Nhấn nút 'Ký và Hoàn thành', hệ thống hiển thị thông báo: "Bạn có chắc chắn muốn ký và gửi"
  - Chọn nút 'OK', hệ thống hiển thị cửa sổ yêu cầu nhập mã PIN để ký điện tử và gửi đăng ký ngừng NTDT.
    - ✓ Hệ thống kiểm tra nếu CKS của NNT hợp lệ, hệ thống thực hiện gửi thông báo đăng ký ngừng thành công tới thư điển tử của NNT đồng thời gửi thông điệp thay đổi trạng thái NNT sang NHTM nơi NNT đăng ký NTDT để NHTM cập nhật trạng thái trong hệ thống ngân hàng.
    - ✓ Khi đăng ký ngừng thành công, người sử dụng không thực hiện được các chức năng của NTDT.

- Chọn nút 'Cancel', hệ thống hủy việc ký điện tử và gửi đăng ký ngừng NTDT.
- Nhấn nút 'Quay lại', hệ thống hủy việc đăng ký ngừng NTDT.

### 2.2.10 Đổi mật khẩu

- Cho phép người sử dụng đổi mật khẩu sử dụng cho nộp thuế điện tử.

Bước 1: NNT chọn menu "Nộp thuế", sau đó chọn tiếp menu "Đổi mật khẩu".

- Hệ thống hiển thị màn hình Đổi mật khẩu nộp thuế điện tử.

| Tống C<br>Nước C                                                                                    | UẾ VIỆT<br>ục Thuế - Bộ Tài Chín<br>ộng Hòa Xã Hội Chủ N | NAM<br><sup>h</sup><br>Ighĩa Việt Nam | b1: Chọn 'T<br>khoản' | Tài                  | Mã số thuế : 01    | Hệ t<br>00231226  | hống iHTKK - v2.2.99<br>Đăng xuất |
|----------------------------------------------------------------------------------------------------|----------------------------------------------------------|---------------------------------------|-----------------------|----------------------|--------------------|-------------------|-----------------------------------|
| TRANG CHỦ LẬP                                                                                       | GIẤY NỘP TIỀN                                            | TRA CỨU                               | V<br>TÀI KHOÁN        | KHAI THUẾ            | TRỢ GIÚP           |                   |                                   |
| <ul> <li>Thay đôì thông tin</li> </ul>                                                              | • Đăng ký ngừng                                          | 🕨 Đôì mật kh <u>ẩu</u> 🔹 Đ            | ăng xuất NTDT         |                      | <b>`</b>           |                   |                                   |
| Đổi mật khẩu nộp                                                                                    | thuế điện tử                                             |                                       | b2: C                 | Chọn 'Đổi mật        |                    |                   |                                   |
| * Đề nghị nhập mật k<br>thường, đài lt nhất 6 ,<br>Mật khẩu cũ<br>Mật khẩu mới<br>Nhắc lại mật khẩu | hấu cũ, mật khấu mới.<br>ký tự và có ít nhất một         | Nhắc lại mật khấu mới<br>ký tự số.    | triau                 | ing nhập sai mật khả | lu mới. Mật khẩu , | bhân biệt chữ hoa | chữ                               |

**B<u>ước</u> 2**: Nhập thông tin thay đổi.

- Mật khẩu cũ: mật khẩu hiện tại đang dùng, không được phép để trống.
- Mật khẩu mới: mật khẩu muốn thay đổi, không được phép để trống.
- Nhắc lại mật khẩu: nhập lại mật khẩu muốn thay đổi, không được phép để trống.
- Nhấn nút "Cập nhật".
- Hệ thống tiến hành kiểm tra:
  - Nếu thông tin không hợp lệ, hệ thống thông báo cho NNT và yêu cầu nhập lại.
  - Nếu các thông tin kiểm tra hợp lệ, hệ thống thực hiện cập nhật thông tin tài khoản của NNT được sử dụng cho hình thức nộp thuế điện tử với thông tin mật khẩu thay đổi mới.

### 2.2.11 Đăng xuất NTDT

- Cho phép người sử dụng thoát khỏi hệ thống nộp thuế điện tử.

Buróc 1: NNT chọn menu "Nộp thuế", sau đó chọn tiếp menu "Đăng xuất NTDT".

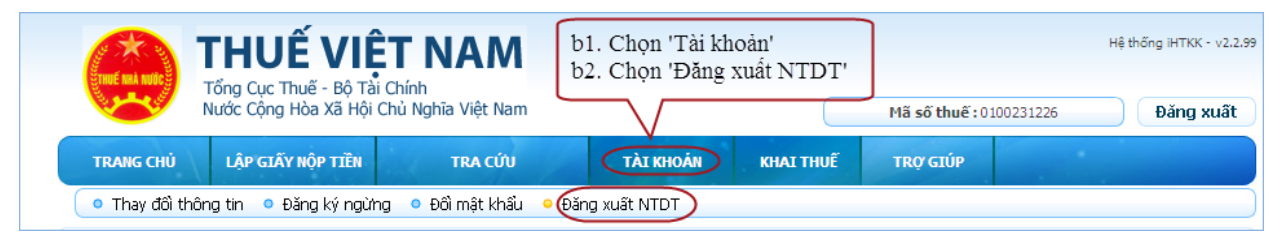

Buớc 2: Hệ thống hiển thị thông báo xác nhận NNT có muốn đăng xuất nộp thuế điện tử.

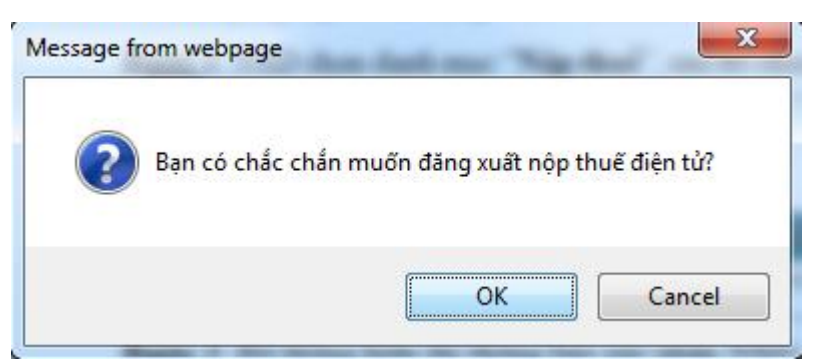

- ➢ Nhấn nút "OK".
- Hệ thống tiến hành đăng xuất NNT ra khỏi hệ thống.
- ➢ Nhấn nút "Cancel".
- Hệ thống dừng thực hiện chức năng đăng xuất.